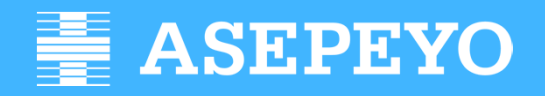

Funcionalidades y contenidos

Dirección de Relaciones Externas

ÍNDICE:

|                | Pág. |
|----------------|------|
| AOV REGISTRO   | 4    |
| AOV EMPRESAS   | 10   |
| AOV ASESORÍAS  | 25   |
| AOV mi ASEPEYO | 47   |

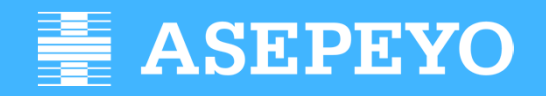

**Registro y Acceso** 

Dirección de Relaciones Externas

### Asepeyo Oficina Virtual Registro

ASEPEYO Oficina Virtual

| Acceso al formulario | REGISTRO         Accede a la Oficina Virtual si eres trabajador, empresa mutualista o asesor laboral.         ¿Por qué?         Aglitza tus tràmites         Personaliza tus alertas y notificaciones         Utiliza nuestras apps | ENTRA EN TU OFICINA VIRTUAL<br>Si va estás registrado accede con:<br>DNI electrónico<br>o usuario y contraseña<br>Usuario<br>Lusuario<br>Lusuario<br>Lusuario<br>Lusuario<br>Lusuario<br>Lusuario<br>Lusuario<br>Lusuario<br>Lusuario<br>Lusuario<br>Lusuario<br>Lusuario<br>Lusuario<br>Lusuario |
|----------------------|----------------------------------------------------------------------------------------------------|----------------------------------------------------------------------------------------------------|
|                      | ¿Tienes alguna duda?<br>☐ Chat<br>Ø 900 151 002.<br>⊠ asepeyo⊛asepeyo.es                                                                                                    | Descubre nuestras apps                                                                                                    |

### Asepeyo Oficina Virtual Registro

| Trabajador Protegido                                                                                                    | Mutualista – Asesor – Proveedor Sanitario                                                                                                    |
|----------------------------------------------------------------------------------------------------|----------------------------------------------------------------------------------------------------|
| 1 - Introducción de datos > 2 - Validación del correo > 3 - Validación del móvil > 4 - Resultado                                                                                                    | 1 - Introducción de datos > 2 - Validación del correo > 3 - Validación del móvil > 4 - Resultado                                                                                                    |
| Introduzción de datos de la solicitad Introduzca sus datos personales y de su empresa Datos personales Identificación (DNL/NIE) DNL V                                                                                                    | Identificador de la empreza*                                                                                                    |
| Nombre Apellidos                                                                                                    | OProvedor sanitario Identificación (197)*                                                                                                    |
| NAF (nº de afiliación a la S.S.)                                                                                                    | Nombra <sup>6</sup>                                                                                                    |
| NOTA: Puede consultar su número de afiliación a la Seguridad Social (IVAF) en su nómina o en su tarjeta de la Seguridad Social.<br>Para más información sobre cómo consultar su número IVAF, presione apuí,                                                                                                    | Primer apellido*                                                                                                    |
| Fecha nacimiento                                                                                                    | Segundo apellido                                                                                                    |
| Teléfono móvil                                                                                                    | Teléfono móvia*                                                                                                    |
| Correo electrónico                                                                                                    | Teléfono fijo                                                                                                    |
| Prefiere recibir la documentación en"                                                                                                    | Email* Confirme al email*                                                                                                    |
| Datos de empresa                                                                                                    | Prefere recibir la documentación 🔹 🔹                                                                                                    |
| Identificador de la empresa CIF 🔻                                                                                                    | Cargo                                                                                                    |
| Condiciones                                                                                                    | Departamento                                                                                                    |
| TERMINOS Y CONDICIONES DE USO DE AOV                                                                                                    | Condiciones                                                                                                    |
| De conformidad con lo establecido en la legitalición vigente en materia de protección de datos, desde Asepeyo, Mutua<br>Colaborador con la Seguridad Social nº 151, con NIF G-08215824, con domicilio social ubicado en Via Augusta, nº 36,<br>08006 Barcelona, España, te informa de lo siguiente:<br><u>ASPECTOS COMUNES A TODOS LOS PERFILES DE USUARIO</u><br>Registro en Asepeyo Oficina Virtual (en adelante AOV) y autorización para el tratamiento de datos personales | TÉRMINOS Y CONDICIONES DE USO DE AOV<br>De conformidad con lo estableción en la legislación vigente en materia de protección de datos, desde Asepeyo, Muna<br>Colaborador con la Segurada Social nº 131, con NIF G-08215824, con domicillo social ubicado en Via Augusta, nº 36, 08006<br>Barcelona, España, te informa de lo siguiente:<br>ASPECTOS COMUNES A TODOS LOS PERFILES DE USUARIO |
| Si acepto condiciones                                                                                                    | Registro en Asepeyo Oficina Virtual (en adelante AOV) y autorización para el tratamiento de datos personales                                                                                                    |
| Verificación                                                                                                    | Si acepto condiciones                                                                                                    |
| No soy un robot                                                                                                    | No soy un robot                                                                                                    |
|                                                                                                    |                                                                                                    |

仝

#### Asepeyo Oficina Virtual Registro

Realizada la acción anterior, el usuario recibe el siguiente correo electrónico. Tras pulsar el link seleccionado, recibe un SMS.

| Para: |  |
|-------|--|
| CC:   |  |
|       |  |

| Fecha: | 08:05:10 ZE2 Hoy |  |
|--------|------------------|--|
|--------|------------------|--|

Asunto: Activación usuario Asepeyo Oficina Virtual

Apreciado Sr./Sra.

Se ha recibido su solicitud de acceso, a la que se ha asignado la ref. 9644

Para continuar con el registro y activar el acceso a Asepeyo Oficina Virtual pulse aquí.

Si está accediendo desde un dispositivo móvil, y tiene la App 'mi Asepeyo' instalada, pulse aquí.

Si en 3 días no ha procedido a la activación del acceso, la solicitud quedará anulada (puede volver a solicitar acceso rellenando de nuevo el formulario habilitado para tal fin en www.asepevo.es)

Para ver las especificaciones de navegador requeridas, pulse aquí: https://oficinavirtual.asepeyo.es/info

Un cordial saludo,

Asepeyo Servicio de Atención al Usuario

Si usted no es el destinatario apropiado de este correo, avise por favor de inmediato al Servicio de Atención al Usuario.

#### POLÍTICA DE PROTECCIÓN DE DATOS

Este correo electrónico ha sido enviado por Asepeyo, Mutua Colaboradora con la Seguridad Social número 151 con CIF G-08215824 (en adelante Asepeyo) porque esta dirección electrónico ha sido enviado por Asepeyo, Mutua Colaboradora con la Seguridad Social número 151 con CIF G-08215824 (en adelante Asepeyo) porque esta dirección electrónico as en utilizado para su registro en la Oficina Virtual de Asepeyo. De conformidad con lo establecido en la Ley Orgánica 15/1999 de 13 de diciembre de Protección de Datos de Carácter Personal, le informamos que los datos de carácter personal facilitados en el momento del registro pasarán a formar parte de un fichero titularidad de Asepeyo cuya única finalidad es el control de acceso a la Oficina Virtual de Asepeyo. Asepeyo le garantiza la confidencialidad de sus datos y que éstos en ningún momento serán cedidos a terceras personas salvo quellas que colaboren directamente en el cumplimiento de la finalidad antes indicada o bien en los supuestos legalmente previstos. Le recordamos que en cualquier momento puede ejercer sus derechos de acceso, rectificación, cancelación y oposición mediante solicitud dirigida a Asepeyo, Via Augusta, 36, 08006 Barcelona, a través de correo electrónico a la dirección <u>asepevo@asepevo.es</u>, contactando con nuestro Servicio de Atención al Usuario (902 151 001) y/o personàndose en uno de nuestros centros asistenciales.

### Asepeyo Oficina Virtual Registro

9644

| Para finalizar el trámite, debe introducir el PIN recibido por SMS.                                                                                  |              |
|----------------------------------------------------------------------------------------------------|--------------|
|                                                                                                    |              |
| 1 - Introducción de datos > 2 - Validación del correo > 3 - Validación del móvil > 4 - Resultado                                                     |              |
| Validación del móvil                                                                                                    | Solicitud no |
| Se ha enviado un número PIN de validación, por SMS, al número:                                                                                       |              |
| Siga las siguientes instrucciones para completar su solicitud de acceso                                                                              |              |
| Número PIN                                                                                                    |              |
| Introduzca su nº PIN enviado por SMS                                                                                                    |              |
| PIN" El PIN tiene una validez de 2 horas                                                                                                    |              |
| Para volver a enviar el PIN a su móvil, vuelva a presionar el vínculo de acceso a esta página en el correo elctrónico que le enviamos en el paso ant | erior.       |
| Contraseña                                                                                                    |              |
| Introduzca la contraseña que utilizará para acceder a la oficina virtual                                                                             |              |
| Contraseña                                                                                                    |              |
| Confirmar contraseña                                                                                                    |              |
| Nivel de seguridad de la<br>contraseña                                                                                                    |              |
| La contraseña debe tener un mínimo de 8 carácteres y máximo de 20. Recomendamos un mínimo de 10<br>carácteres combinando números y letras            |              |
| Continuar                                                                                                    |              |

De conformidad con lo establecido en la Ley Orgánica de Protección de Datos de Caricter Personal, Asepeyo, Mutua Colaboradora con la Seguridad Social nº 151, le informa que sus datos de carácter personal serán incorporados a un fichero cuya finalidad es la gestión del control de acceso a la parte registrada de la apágna veb, Los datos fanitados unicamente podrán ser comunicados a terreros expresamente autorizados o augulos que colaboren directamente en el cumplimiento de la finalidad antes inclusado so la mos supuestos legalmente previsios. Puede ejercer sus derechos a través de la dirección electrónica asepeyo@asepeyo@asepuidos en cualquiera de nuestros centros asistenciales.

### Asepeyo Oficina Virtual Registro

-

Perfil - Trabajador Protegido

-

Si el usuario informó en el formulario de solicitud un móvil y correo electrónico que coinciden con los datos que tiene Asepeyo del trabajador, al finalizar correctamente el proceso de autoregistro, se le dará al usuario acceso completo a todas las opciones de AOV para el trabajador.

Si no coinciden o Asepeyo no dispone de dichos datos, se dará al usuario acceso solo a la formación.

#### mi Asepeyo

#### Perfil – Empresa

-

Si en el proceso de registro el usuario informó el número de documento de asociación, finaliza correctamente el autoregistro y se da acceso con perfil Empresa.

Si el número no fue informado, la solicitud será tratada manualmente y recibirá las claves entre 7 y 10 días.

empresas

#### Perfil – Asesoría

La solicitud será tratada manualmente y recibirá las claves entre 7 y 10 días.

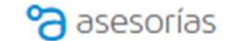

Perfil – Proveedor Sanitario

-

La solicitud será tratada manualmente y, tras autorización por parte de la DAS, recibirá las claves.

### Asepeyo Oficina Virtual Acceso

Oficina Virtual

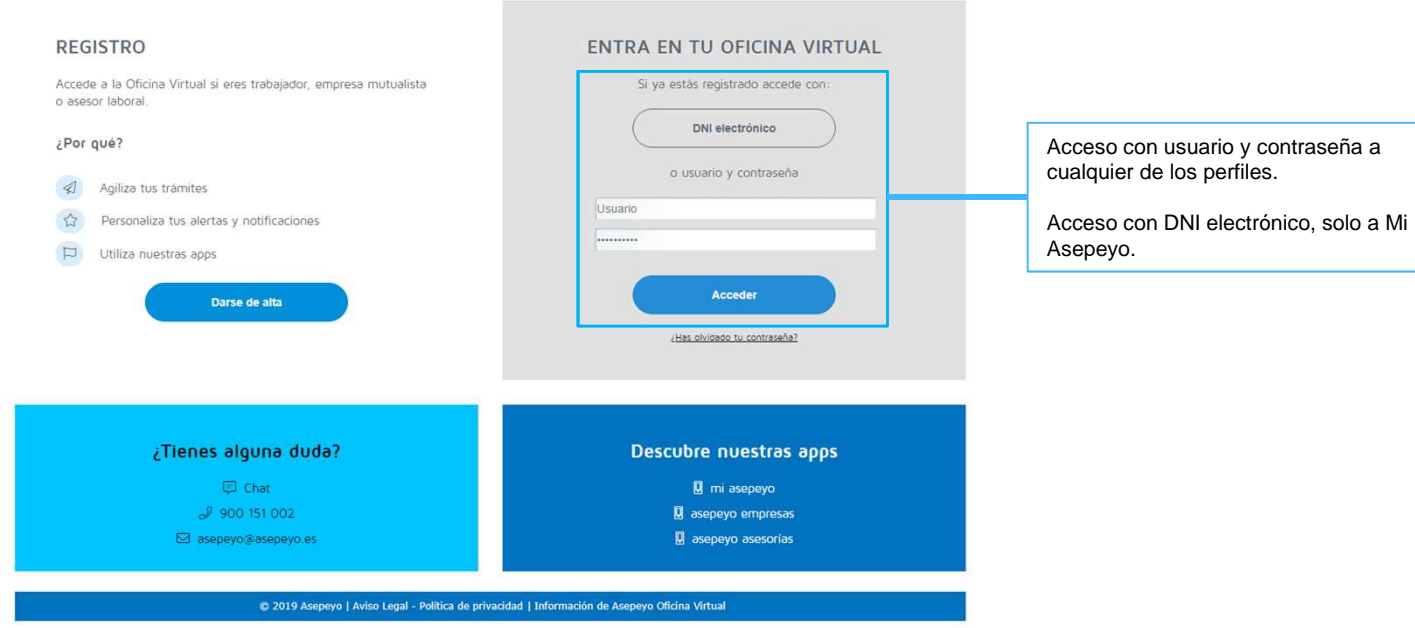

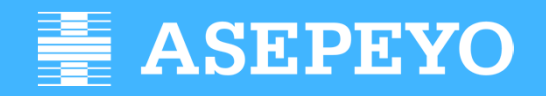

empresas

Dirección de Relaciones Externas

### AOV empresas Pantalla de inicio

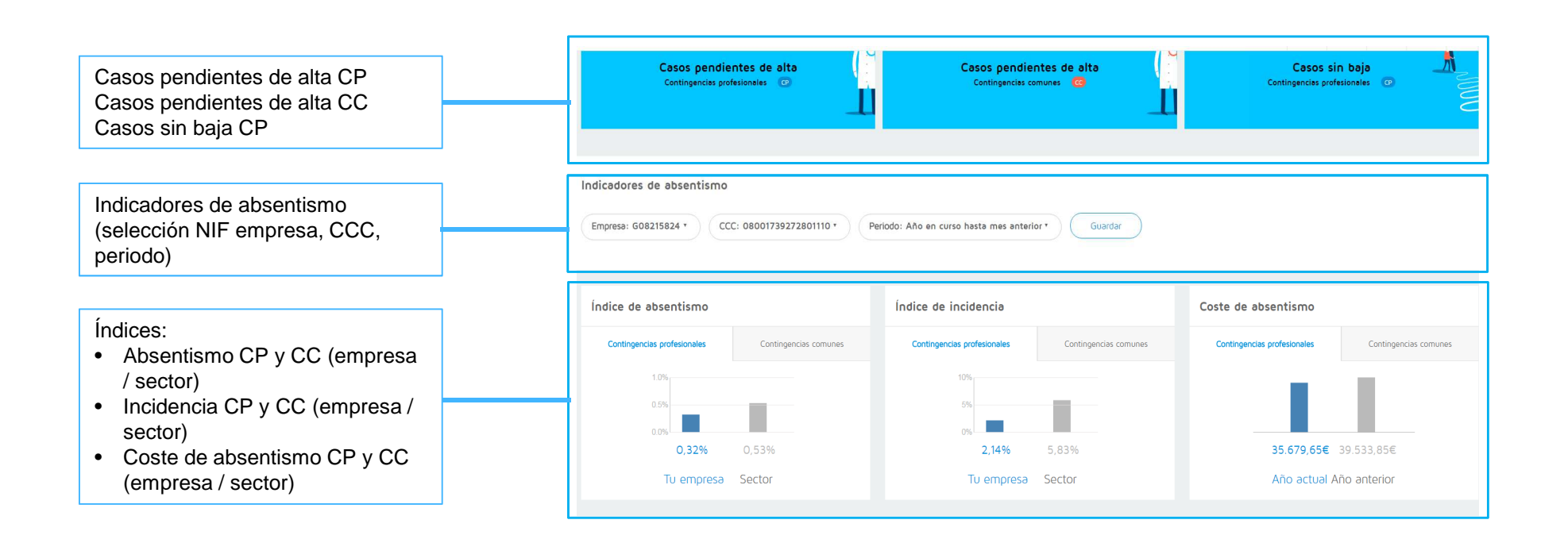

企

e,

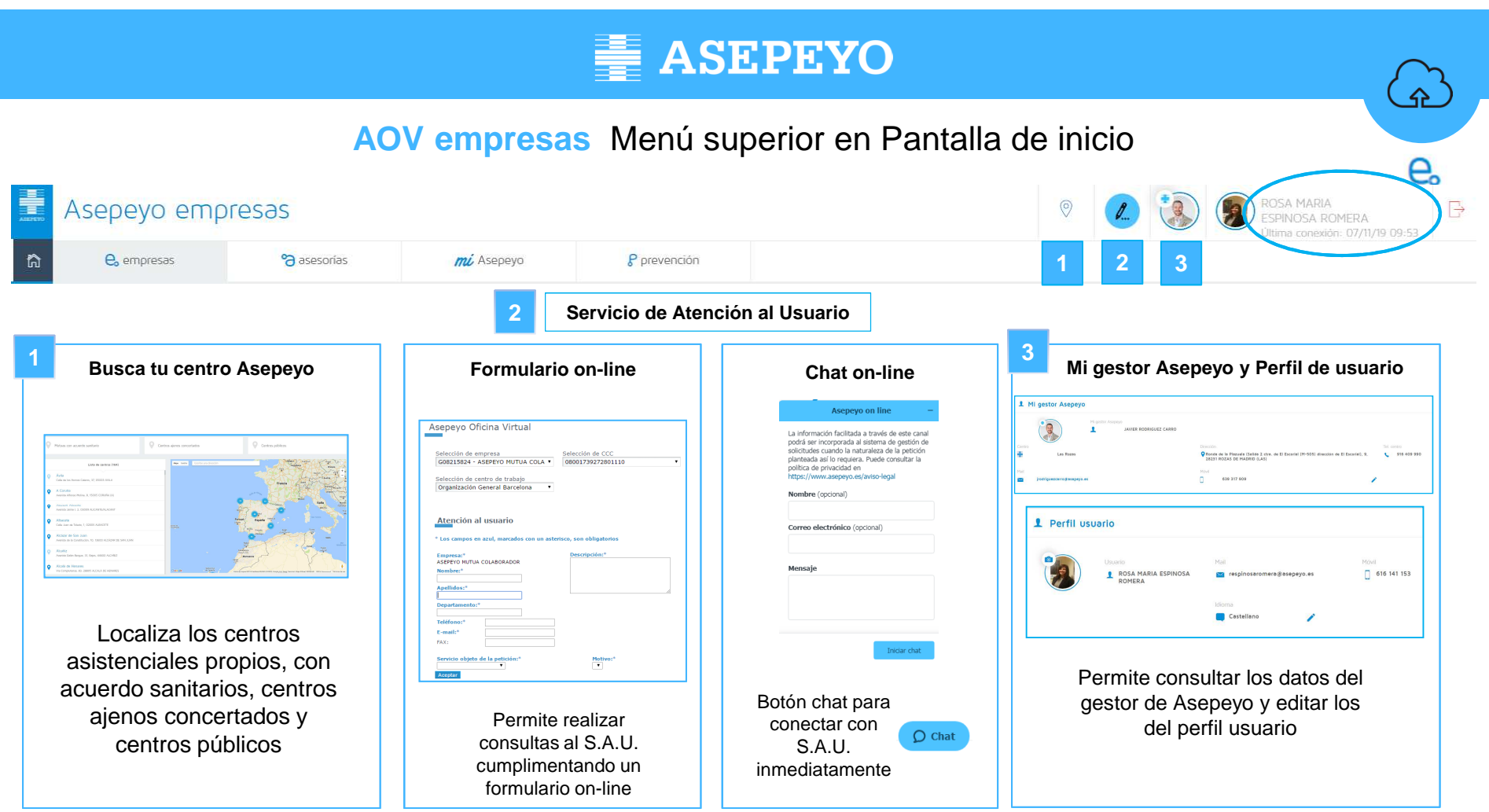

### **AOV empresas** Alertas

| ÷ | ASEPEYO<br>empresas              |              |                                                                                                 |  |
|---|----------------------------------|--------------|-------------------------------------------------------------------------------------------------|--|
| ስ | Inicio                           | Alertas 2007 |                                                                                                 |  |
|   | Alertas 907 —                    | <b></b>      | Parte de accidente preparado para tramitar<br>⊘ 29/06/18 de os                                  |  |
|   | Trémites pendientes              | Ą            | Asistencia a un trabajador<br>⊖ 29,06,08 01-12                                                  |  |
|   | Detalle casos pendientes de alta | Ą            | Inicia/fin de prestación de riesgo durante el embarazo y lactancia $\odot$ $_{20067806.05}$     |  |
| 0 | Partes de accidentes             | Ą            | Volante de asistencia pendiente de autorización<br>© 08/06/78 14:53                             |  |
| Ø | Informes                         | ¢            | Informe de deducciones a realizar<br>O cocoso co co                                             |  |
| 2 | Tramitación Bonus                | ¢            | Informe de diferencias de cotización<br>© 03/06/18 06:57                                        |  |
|   | Botiquín-Reposición              | <u></u>      | Relación mensual de accidentes de trabajo sin baja para tramitar $\odot$ $_{\rm OVOS/PR}$ is so |  |
| > | Volante de asistencia            | ¢            | Disponibilidad de informes solicitados<br>© 1371/17 44-49                                       |  |
| D | Biblioteca                       |              |                                                                                                 |  |
|   | Portel prevención de riesgos     |              |                                                                                                 |  |
|   | Preguntas frecuentes             |              |                                                                                                 |  |
|   |                                  |              |                                                                                                 |  |

Ajustes

#### Alertas AOV empresas

- Asistencia a un trabajador
- Documentos pendientes de firma
- Volante de asistencia pendiente de autorización
- Parte de accidente preparado para tramitar
- Relación mensual de accidentes de trabajo sin baja para tramitar
- Modificación de un parte de accidente
- Inicio/fin de prestación de riesgo durante el embarazo y lactancia
- Nuevo parte emitido de contingencia común
- Suspensión cautelar de la prestación
- Baja superior a 12/18 meses
- Posible base reguladora diaria errónea
- Informe de diferencias de cotización
- Informe de deducciones a realizar
- Superación del límite de un indicador
- Cambio de tu gestor Asepeyo
- Disponibilidad de informes solicitados

<u>ۍ</u>

### AOV empresas Trámites pendientes

| ASEPEYO<br>empresas                |                                                                         |
|------------------------------------|-------------------------------------------------------------------------|
| â Inicio                           | Volver Ordenar por trámite · Aplicar                                    |
| Alertas 907                        | tràmite nif                                                             |
| 🖉 Trémites pendientes 🦳 —          | Partes AT                                                               |
| 🖉 Detalle casos pendientes de alta |                                                                         |
| Partes de accidentes               | Casos sin baja Pdtes. de relación                                       |
| S Informes                         |                                                                         |
| 🖗 Tramitación Bonus                | Documento asociacion pdte. firma                                        |
| Botiquín-Reposición                | Diferencias de cotización                                               |
| Volante de asistencia              |                                                                         |
| Siblioteca                         | Permite visualizar las tareas pendientes de gestión agrupadas por NIF o |
| Portal prevención de riesgos       | tipo de trámite:                                                        |

• Partes AT.

Preguntas frecuentes

Ajustes

- Casos sin baja pendientes de relación.
- Documento asociación pendiente de firma.
- Diferencias de cotización.

企

### AOV empresas Detalle casos pendientes de alta

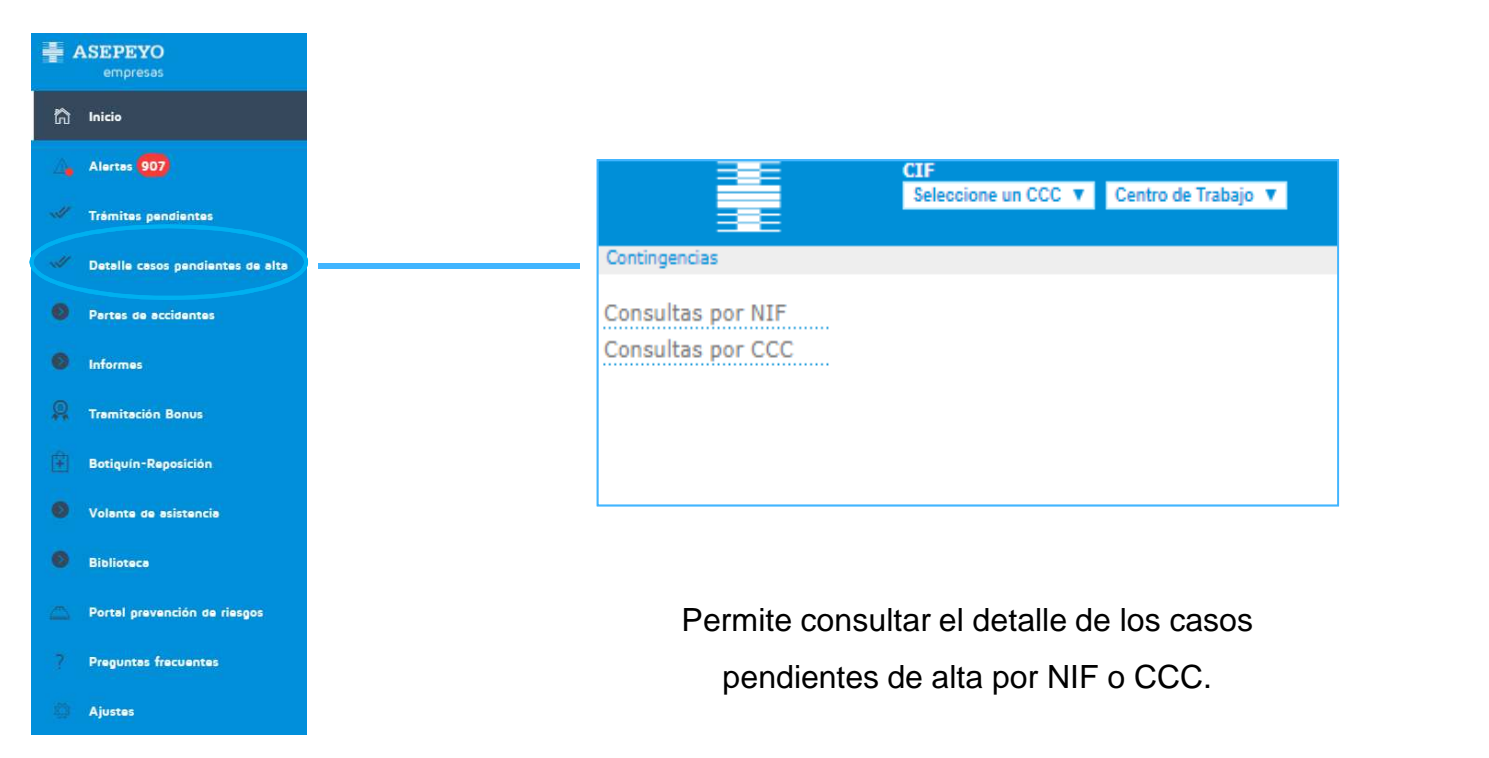

ے

### AOV empresas Partes de accidentes

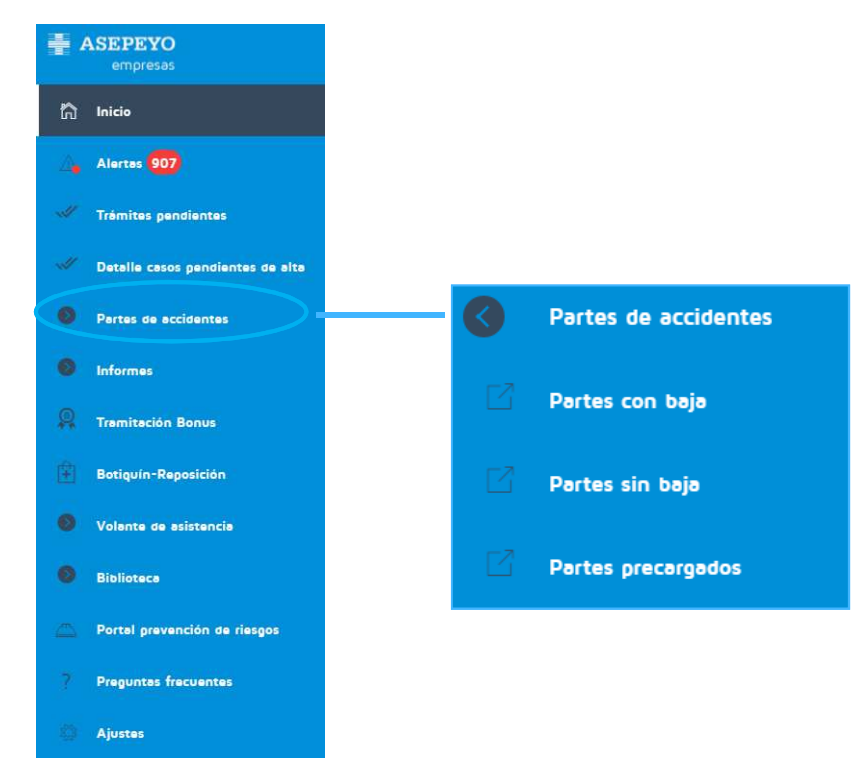

Permite crear partes con baja y relaciones sin baja, así como consultar los diferentes estados de los mismos (borradores, definitivos).

Acceso a partes precargados no declarados (aparecerán en este listado hasta que hayan sido aceptados por Asepeyo). 企

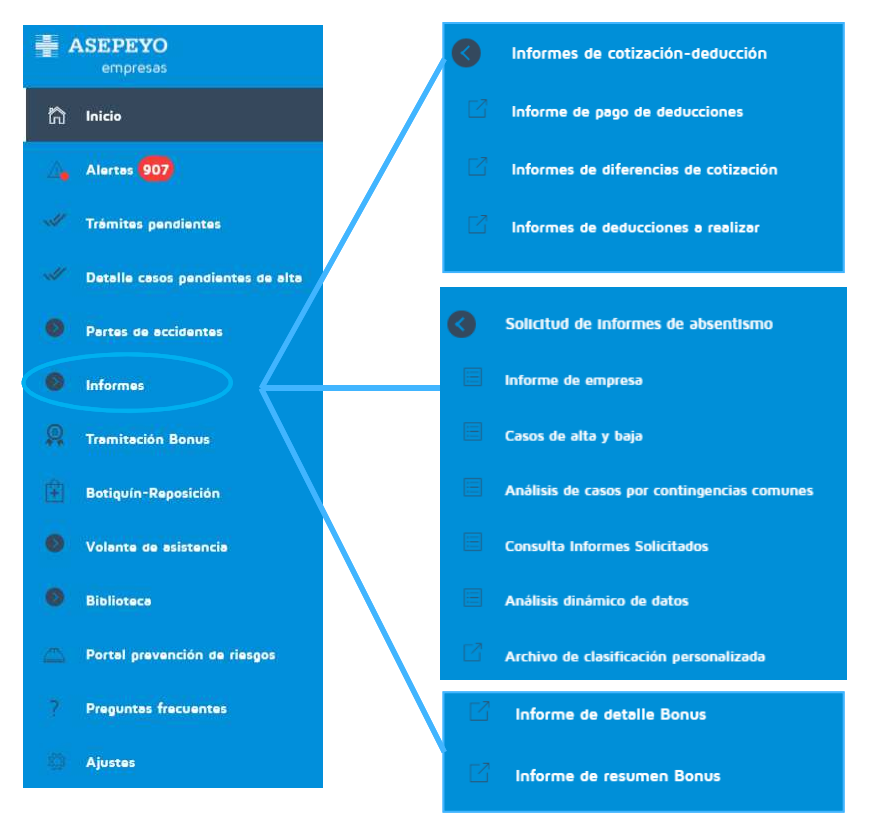

### **AOV empresas** Informes

#### Acceso a:

- Informes de cotización-deducción (3).
- Solicitud de informes de absentismo (6).
- Informes de detalle y resumen sobre el Bonus (2).

ے

### AOV empresas Tramitación de Bonus

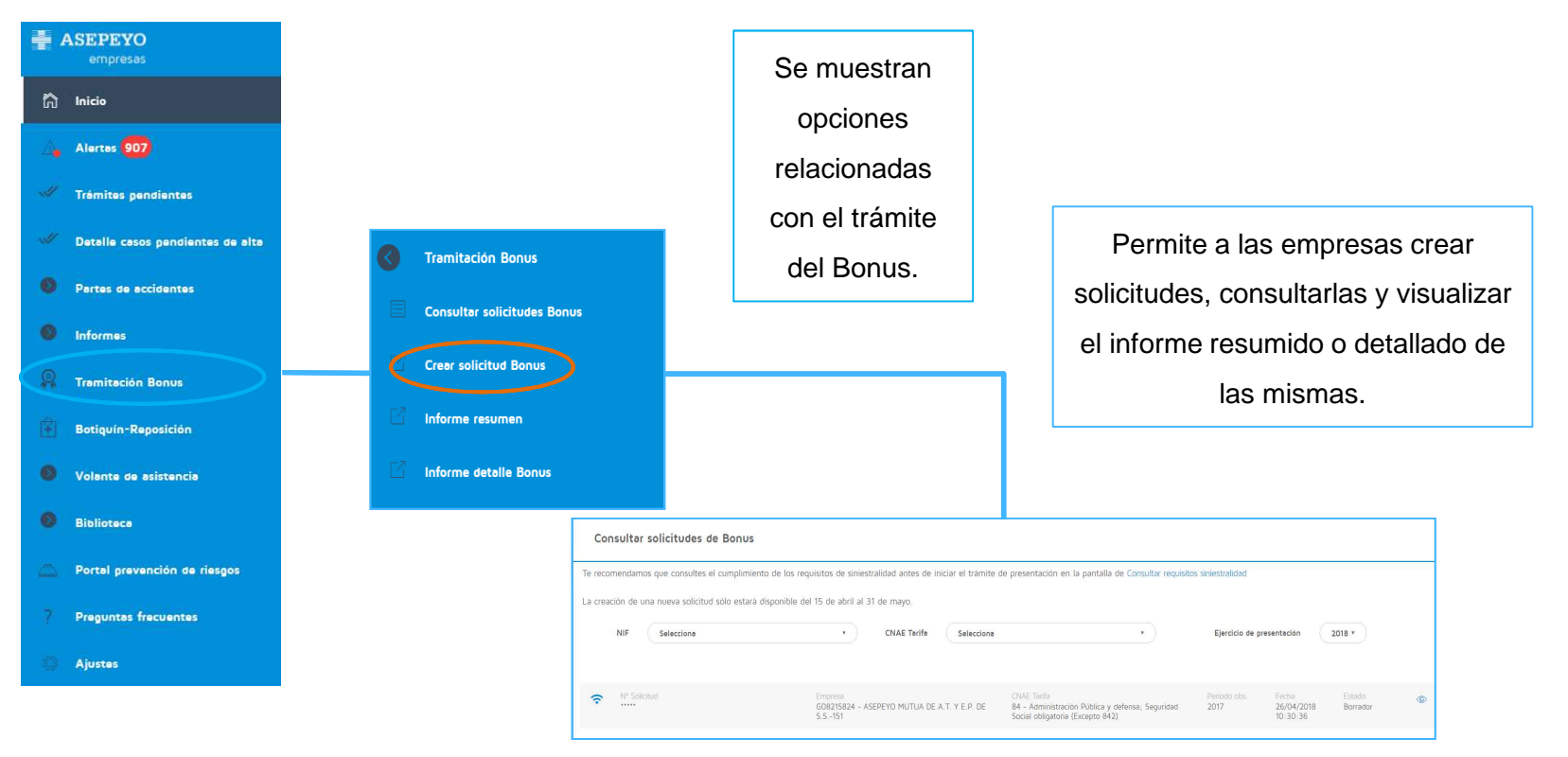

e,

### AOV empresas Botiquín-Reposición

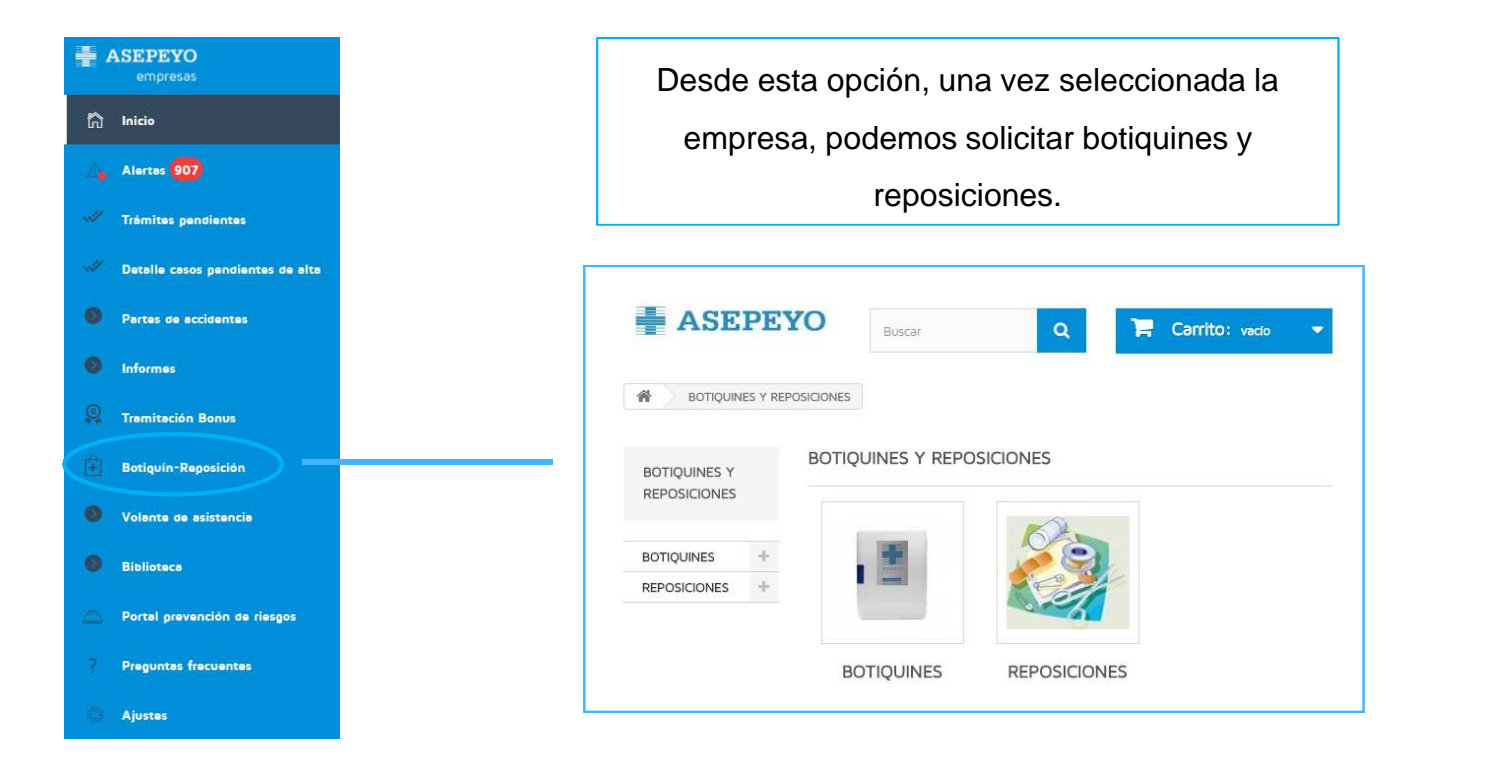

ھ

### AOV empresas Volante de asistencia

|     |                                  |                                                                 | 0                         |
|-----|----------------------------------|-----------------------------------------------------------------|---------------------------|
| -   | ASEPEYO<br>empresas              |                                                                 | <b>C</b> 0                |
| ŝ   | Inicio                           | Volante de asistencia Permite tramitar los                      | volantes de asistencia    |
|     | Alertes 907                      |                                                                 |                           |
| -11 | Trémites pendientes              | Generar volante                                                 |                           |
|     | Detalle casos pendientes de alta | Consultar volantes                                              |                           |
| 0   | Partes de accidentes             |                                                                 |                           |
| 0   | Informes                         | Generar un nuevo volante Datos del trabajador                   | Datos del incidente       |
| Ŗ   | Tramitación Bonus                | introduce alguno de estos datos de busqueda:<br>Primer apellido | Fecha Hora O              |
| 庠   | Botiquín-Reposición              |                                                                 | Lugar del incidente       |
| 0   | Volante de asistencia            | Inbox de volantes,                                              | Descripción del incidente |
| 0   | Biblioteca                       | permite consultar todos                                         |                           |
|     |                                  | los volantes existentes                                         |                           |
|     | Portal prevención de riesgos     |                                                                 | Centro de envio           |
|     | Preguntas frecuentes             |                                                                 | Barcelona-Via Augusta 👂   |
|     | Ajustes                          |                                                                 | Generar                   |

<u>م</u>

#### **AOV empresas** Biblioteca

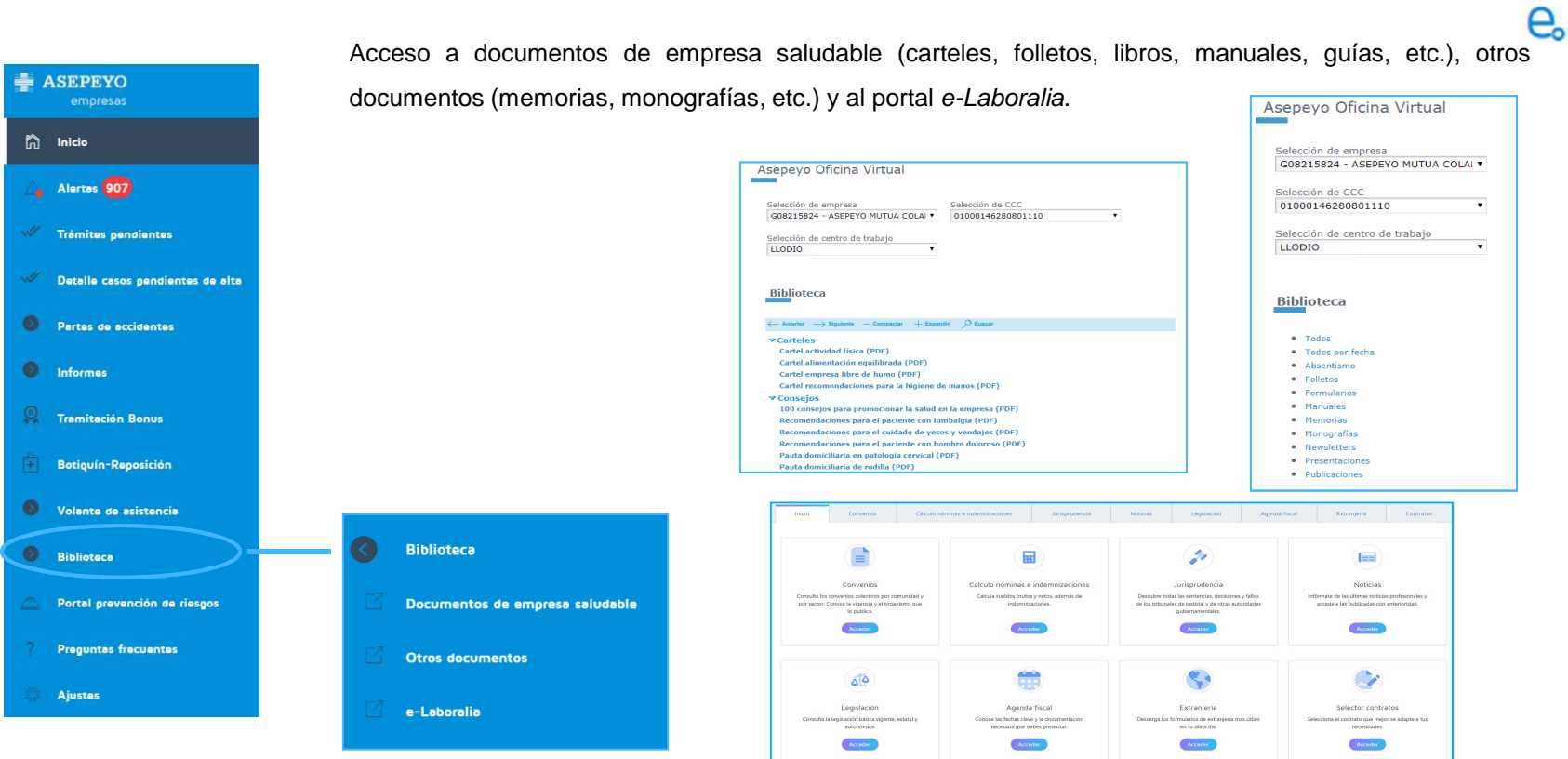

### AOV empresas Acceso al portal PRL

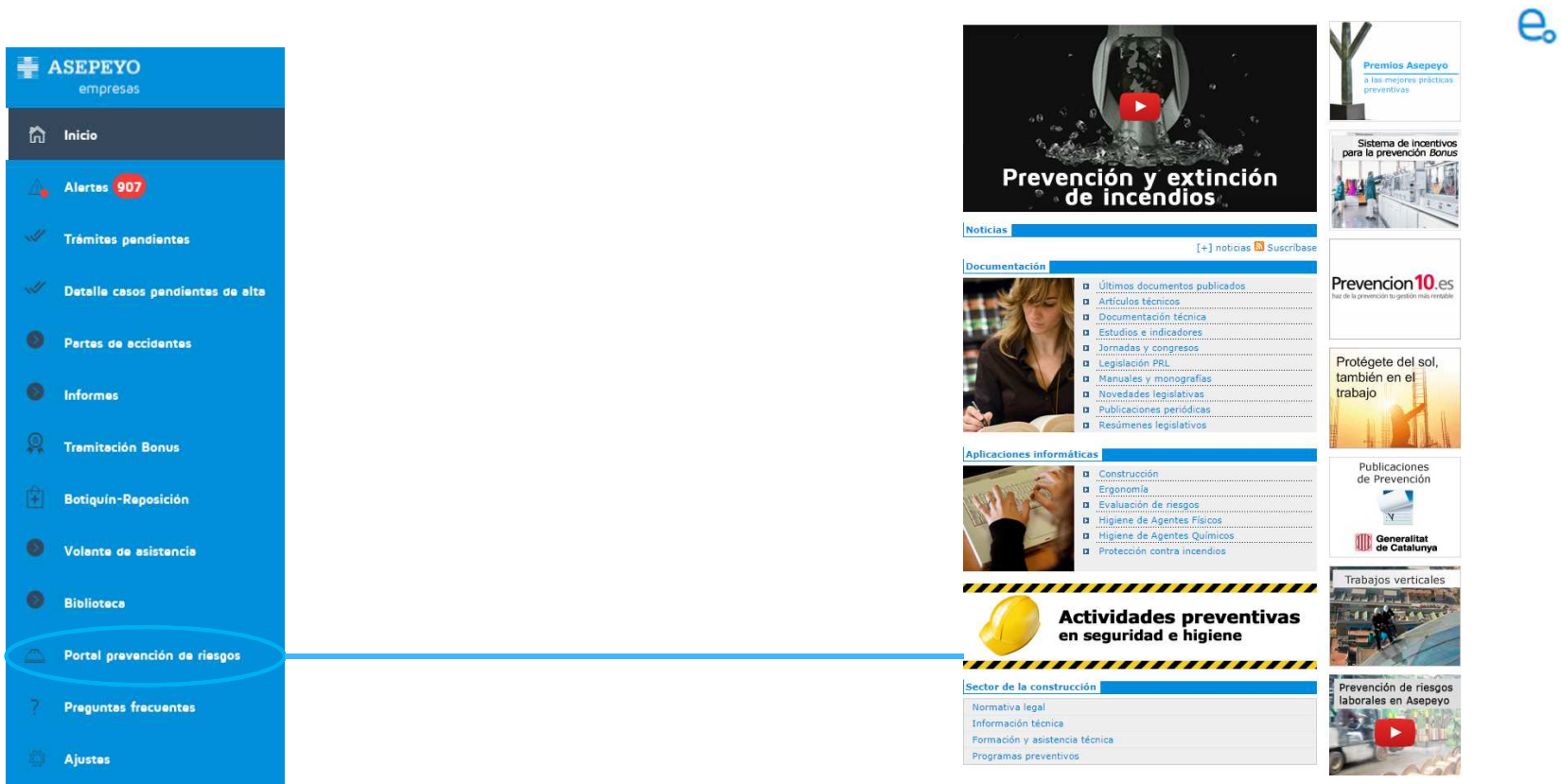

企

### AOV empresas Preguntas frecuentes (FAQ's)

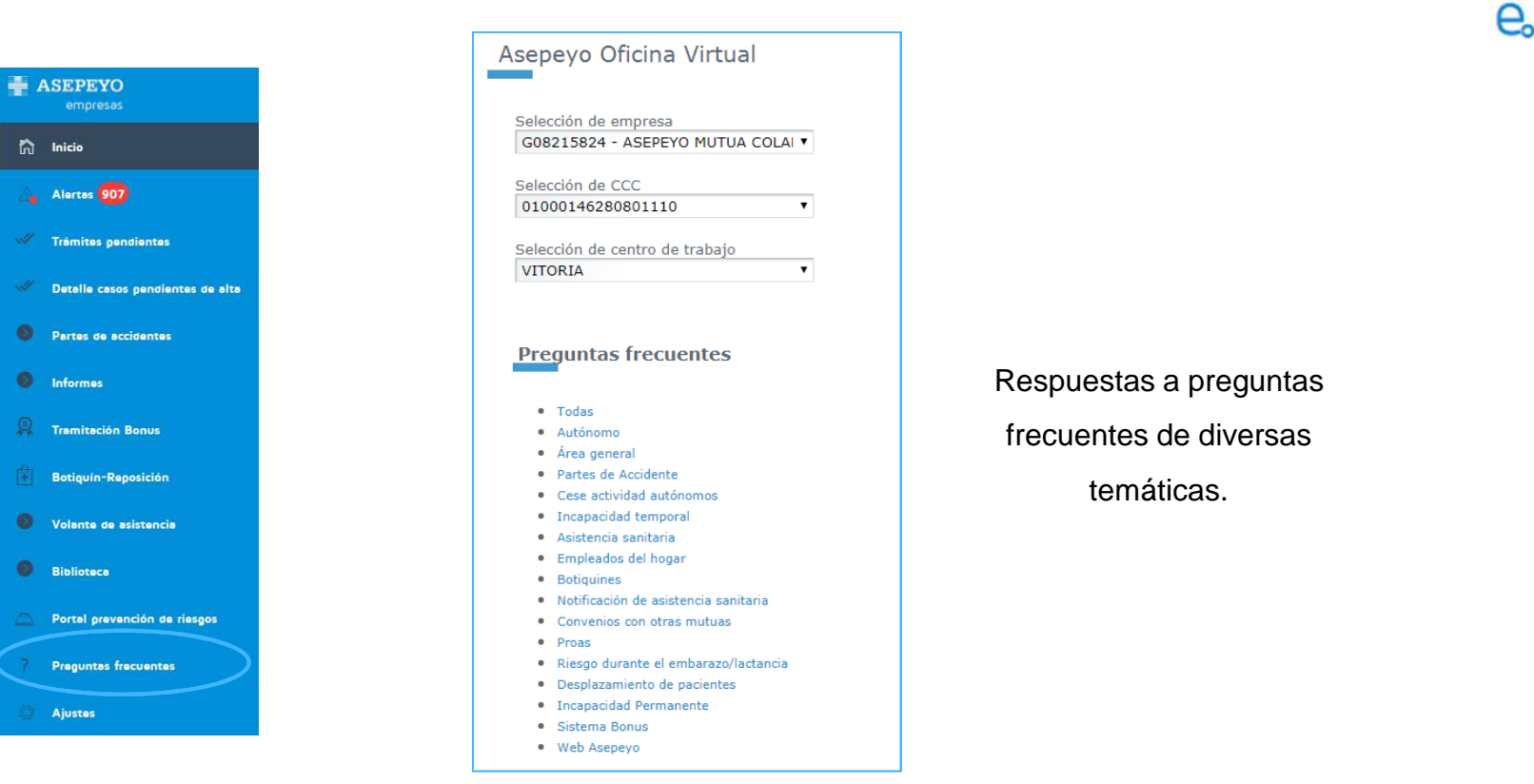

企

### **AOV empresas** Ajustes

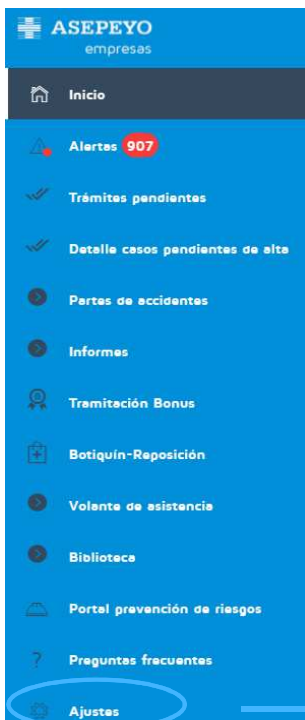

- Posibilidad de editar los datos del gestor de Asepeyo y/o el perfil de usuario y modificar la contraseña.
- Permite configurar las Alertas en horario de mañana y tarde, ajustando el horario de recepción de las mismas e indicando si se desea recibir notificación push o no.

| 1 Mi gestor Asepeyo                                                              |                                                                |                                                                                                    |                                |                             |                      |
|----------------------------------------------------------------------------------|----------------------------------------------------------------|----------------------------------------------------------------------------------------------------|--------------------------------|-----------------------------|----------------------|
| Les Russes                                                                       | Provide<br>Provide de la Propuet<br>Jespin Dickas de Hi        | claries 2 etcs. es 81 Bacarier (H-101) elevados 4<br>2010 (LAS)                                                                                             | n O Sourie), 4. 💊 100 100      |                             |                      |
|                                                                                  | **************************************                         |                                                                                                    |                                |                             |                      |
|                                                                                  | ×.                                                             | Cambiar contraseña                                                                                                    |                                |                             |                      |
|                                                                                  |                                                                | Introduce la nueva contraseña<br>El cambio de contraseña también se aplicará para acce                                                                      | eder a Asepeyo Oficina Virtual |                             |                      |
| Configurar horarios de las alertas                                               |                                                                | 🔒 Contraseña actual                                                                                                    | 🖞 Nueva contraseña             | ⊘ Confirma nueva contraseña | Cambiar              |
| Horario de las alertas Indica la hora a la que quieres rector las notificaciones | 5.09                                                           | 83                                                                                                    | Adde tame heare                |                             |                      |
|                                                                                  | -                                                              |                                                                                                    |                                |                             |                      |
|                                                                                  | Configurar horarios de las alertas      Horario de las alertas | Mi gestor Asepayo     I and a second part of the notifications     Configurar horarios de las alertas     Morario de las alertas     Morario de las alertas | Migester Assesses              | Mini general A Aseparyo     | Min spector Asogonyo |

仝

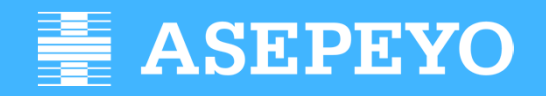

Co asesorías

Dirección de Relaciones Externas

### AOV asesorías Pantalla de inicio

Casos pendientes de alta CP Casos pendientes de alta CC Casos sin baja CP

Resumen de empresas y autónomos en cartera, diferencias de cotización y trámites pendientes.

Detalle de empresas y autónomos en cartera, \_\_\_\_\_ diferencias de cotización y trámites pendientes.

| Cesos pendientes de alta<br>Contingencies profesionales |   | (<br>Cosos pendi<br>Contingencias   | Casos pendientes de alta<br>Contingencies comunes Co |                                                            | n boja<br>Islonales @    |
|---------------------------------------------------------|---|-------------------------------------|------------------------------------------------------|------------------------------------------------------------|--------------------------|
| Mi cartera empresas                                     | 1 | Mi cartera autónomos                | B                                                    | Diferencias de<br>cotización                               | Trámites pendientes<br>2 |
| 24369360D                                               |   | 22625903K<br>24358820A<br>24369360D |                                                      | Documento asociación pdte. firma<br>24369360D<br>24369360D | ,                        |

പ

#### **ASEPEYO** AOV asesorías Menú superior en Pantalla de inicio а Asepeyo asesorías 0 empresas ℃ asesorías mi Asepeyo 2 Servicio de Atención al Usuario Busca tu centro Asepeyo Mi gestor Asepeyo y Perfil de usuario Formulario on-line Chat on-line 1 Mi gestor Asepeyo Asepeyo on line Asepeyo Oficina Virtual 0 ĩ La información facilitada a través de este canal La informacion racintada a traves de este canal podrá ser incorporada al sistema de gestión de solicitudes cuando la naturaleza de la petición planteada así lo requiera. Puede consultar la política de privacidad en https://www.asepeyo.es/aviso-legal Selección de empresa Selección de CCC G08215824 - ASEPEYO MUTUA COLA • 08001739272801110 Ronde de la Piezuela (Selida 2 ch 28231 ROZAS DE MADRID (LAS) Selección de centro de trabajo Organización General Barcelona 639 317 90 Nombre (opcional) Atención al usuario 1 Perfil usuario Correo electrónico (opciona ROSA MARIA ESPINOSA 616 141 153 Castellano 1 Localiza los centros Iniciar chat asistenciales propios, con Motivo: Permite consultar los datos del acuerdo sanitarios, centros Botón chat para gestor de Asepeyo y editar los ajenos concertados y Permite realizar conectar con del perfil usuario **O** Chat centros públicos consultas al S.A.U. S.A.U. cumplimentando un inmediatamente formulario on-line

### AOV asesorías Alertas

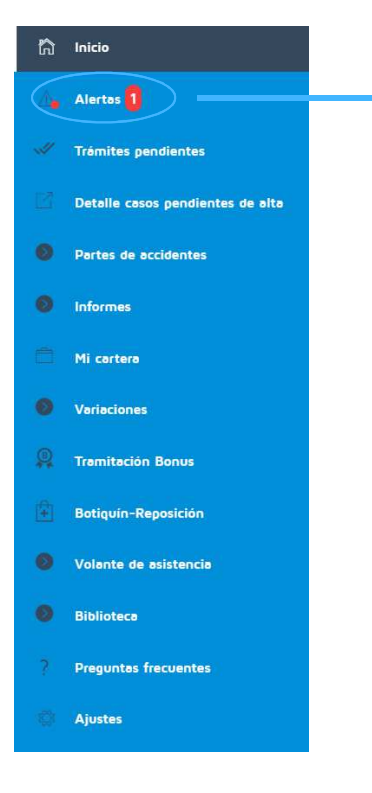

#### Notificaciones de alertas relacionadas con:

- Asistencia a un trabajador
- Volante de asistencia pendiente de autorización
- Parte de accidente preparado para tramitar
- Relación mensual de accidentes de trabajo sin baja para tramitar
- Modificación de un parte de accidente
- Suspensión cautelar de la prestación
- Inicio/fin de prestación de riesgo durante el embarazo y lactancia
- Nuevo parte emitido de contingencia común
- Baja superior a 12/18 meses
- Posible base reguladora diaria errónea
- Informe de diferencias de cotización
- Informe de deducciones a realizar
- Cambio de tu gestor Asepeyo
- Disponibilidad de informes solicitados
- Nueva empresa afiliada a Asepeyo
- Baja de empresa afiliada a Asepeyo
- Baja de empresa afiliada a Asepeyo
- Solicitud pago directo

°a

### AOV asesorías Trámites pendientes

| ត្រ | Inicio                           |
|-----|----------------------------------|
|     | Alertos 1                        |
|     | Trémites pendientes              |
|     | Detalle casos pendientes de alta |
| 0   | Partes de accidentes             |
| 0   | Informes                         |
|     | Mi cartera                       |
| 0   | Variaciones                      |
| 9   | Tramitación Bonus                |
| Ê   | Botiquín-Reposición              |
| 0   | Volante de asistencia            |
| 0   | Biblioteca                       |
|     | Preguntas frecuentes             |
|     | Ajustes                          |

<u>ُ</u>

ര

### AOV asesorías Trámites pendientes – Solicitud de Pago Directo

| ភិ | Inicio                           | < Volver                                                               | Ordenar por trómite  Aplicar |   |
|----|----------------------------------|------------------------------------------------------------------------|------------------------------|---|
| Δ  | Alertos 1                        | Partes AT                                                              |                              | ~ |
| *  | Trémites pendientes              | Documento esociación pote. firma                                       |                              | ~ |
|    | Detalle casos pendientes de alta | Solicitar pago de la prestación IT-CC                                  |                              | • |
| 0  | Partes de accidentes             | JULIO CESAR PALACIO VELANDIA. 05976577G CCC: 28112224941901511         | Nueva                        |   |
| 0  | Informes                         | PRESEC.ADV PRUEBA_ADV HU-PRUEBA_ONCE 53025391H CCC1 28036617560001511  | Nueva                        | ) |
|    | Mi cartera                       | PRESEC_AOV PRUEBA_AOV HU-PRUEBA_TRECE 38067583F CCC: 52000000452001511 | Nueva                        | ) |
| 0  | Variaciones                      |                                                                        |                              |   |
|    | Tramitación Bonus                | Se muestran todas solicitudes de pago                                  | o directo pendientes         |   |
| ÷  | Botiquín-Reposición              | de tu cartera de autónomos.                                            |                              |   |
| 0  | Volante de asistencia            |                                                                        |                              |   |
| 0  | Biblioteca                       |                                                                        |                              |   |
|    | Preguntas frecuentes             |                                                                        |                              |   |
|    | Ajustes                          |                                                                        |                              |   |

(A)

പ

### AOV asesorías Trámites pendientes – Solicitud de Pago Directo

| < Volver                                         | Solicitud IT          | Documentación | Historial |                                     |                                                                                                    |
|--------------------------------------------------|-----------------------|---------------|-----------|-------------------------------------|----------------------------------------------------------------------------------------------------|
| Solicitud IT                                     |                       |               |           | PRUEBAS UNO, PRESTACIONES 50000001W | Solicitud de Pago                                                                                  |
| Tipo de solicitud<br>Solicitud de pago directo   | 3                     |               |           |                                     | <ul> <li>Selecciona el motivo y periodicidad,<br/>informa el IBAN (si no está informado</li> </ul> |
| Mativo<br>Trabajadores del Régime                | en Especial Autónomos | ۹<br>۲        | Mensual T |                                     | o quieres modificarlo) y, si quieres, el                                                           |
| Efectuar pagos en IBAN<br>ES76 2077 0024 0031 02 | 57 5766               | _             |           |                                     | <ul> <li>Guarda la solicitud mediante el botón</li> </ul>                                          |
| Tipo voluntario de retencion                     | por IRPF 15.00 %%     |               |           |                                     | "Guardar" antes de tramitar                                                                        |
|                                                  |                       |               |           | Ternitar Guardar Cancelar Anular    |                                                                                                    |

<u>م</u>

പ

### AOV asesorías Trámites pendientes – Solicitud de Pago Directo

| < vo | lver                         | Solicitud IT                               | Documentación | Historial |    |            |
|------|------------------------------|--------------------------------------------|---------------|-----------|----|------------|
|      |                              |                                            |               |           |    |            |
|      |                              |                                            |               |           |    |            |
|      | Documentación                |                                            |               |           |    |            |
|      |                              |                                            |               |           |    |            |
|      | Documentación oblig          | atoria a presentar en la solicitud         |               |           |    | •          |
|      | Solicitud de pago directo IT | (Descargar y firmar)                       |               |           |    | ± 0        |
|      | DNI, NIE, Pasaporte o docu   | umento de identidad vigente en su país     |               |           |    | o          |
|      | Modelo IRPF (Descargar, cu   | umplimentar y firmar)                      |               |           |    | ± 0        |
|      | Justificante de pago de cuo  | otas del mes anterior a la baja            |               |           |    | O          |
|      | Declaración situación de ac  | tividəd (Descərgər, cumplimentər y firmər) |               |           |    | <b>±</b> O |
|      |                              |                                            |               |           | Añ | adir pack  |
|      | Documentación opcio          | onal a presentar en la solicitud           |               |           |    | ~          |

#### Solicitud de Pago

- Documentación
  - se debe anexar toda la documentación obligatoria
  - Puede anexarse documento a documento o como pack
  - Los documentos Solicitud de pago, Modelo de IRPF y declaración de la situación de actividad están disponibles para su descarga y posterior cumplimentación y/o firma.
  - A pesar de que la solicitud la realice el asesor, la firma deberá ser SIEMPRE del autónomo.

仝

ര

### AOV asesorías Trámites pendientes – Solicitud de Pago Directo

| < Volver                                         | Solicitud IT          | Documentación | Historial               |                                     | Solicitud de Pago     |
|--------------------------------------------------|-----------------------|---------------|-------------------------|-------------------------------------|-----------------------|
| Solicitud IT                                     |                       |               |                         | PRUEBAS UNO, PRESTACIONES 50000001W | Concitud de l'ago     |
| Tipo de solicitud                                | 0                     |               |                         |                                     | Tramitar la solicitud |
| Motivo<br>Trabajadores del Régim                 | en Especial Autónomos | •)            | Periodicidad<br>Mensual |                                     |                       |
| Efectuar pagos en IBAN<br>ES76 2077 0024 0031 03 | 257 5766              |               |                         |                                     |                       |
| Tipo voluntario de retención                     | par IRPF 15,00 %%     |               |                         |                                     |                       |
|                                                  |                       |               |                         | Tramitar Guardar Cancelar Anular    |                       |

<u>م</u>

ര

#### AOV asesorías - Trámites pendientes

| icitud de pag            | ]0                                        |                                                                    |           | 0                | . (2) (    | PRUEBAS UNO<br>Última conexión: 21/11/19 10:43 | E |
|--------------------------|-------------------------------------------|--------------------------------------------------------------------|-----------|------------------|------------|------------------------------------------------|---|
| lver                     | Solicitud IT                              | Documentación                                                      | Historial |                  |            |                                                |   |
| Documentación            | obligatoria a presentar en la so          | plicitud                                                           |           |                  |            | ۲                                              |   |
| Solicitud de pago dire   | ecto IT (Descargar y firmar)              |                                                                    |           | Fecha de entrada | 18/11/2019 | Q                                              |   |
| DNI, NIE, Pasaporte o    | o documento de identidad vigente en su p  | ais                                                                |           | Fecha de entrada | 18/11/2019 | ٩                                              |   |
| Modelo IRPF (Descarg     | gar, cumplimentar y firmar)               |                                                                    |           | Fecha de entrada | 18/11/2019 | ٩                                              |   |
| Justificante de pago     | de cuotas del mes anterior a la baja      |                                                                    |           | Fecha de entrada | 18/11/2019 | ٩                                              |   |
| Declaración situación    | n de actividad (Descargar, cumplimentar y | firmar)                                                            |           |                  |            |                                                |   |
| Documentación            | opcional a presentar en la soli           | citud                                                              |           |                  |            | ~                                              |   |
| Historial                |                                           |                                                                    |           |                  |            |                                                |   |
| Fecha<br>18/11/2019      | <b>Hora</b><br>14:47:23                   | Estado<br>Solicitud desistida                                      |           |                  |            |                                                |   |
| 18/11/2019<br>18/11/2019 | 14:32:12<br>14:31:08                      | Solicitud Pendiente de subsanación<br>Se ha tramitado la solicitud |           |                  |            |                                                |   |

#### Solicitud de pago

- Historial
  - El seguimiento del estado de la solicitud puede comprobarse en el historial de la misma.

仝

ര

 Si tiene configurada la alerta para pago directo, recibirá aviso cuando se acepte, deniegue o se solicite subsanación.

### AOV asesorías Detalle casos pendientes de alta

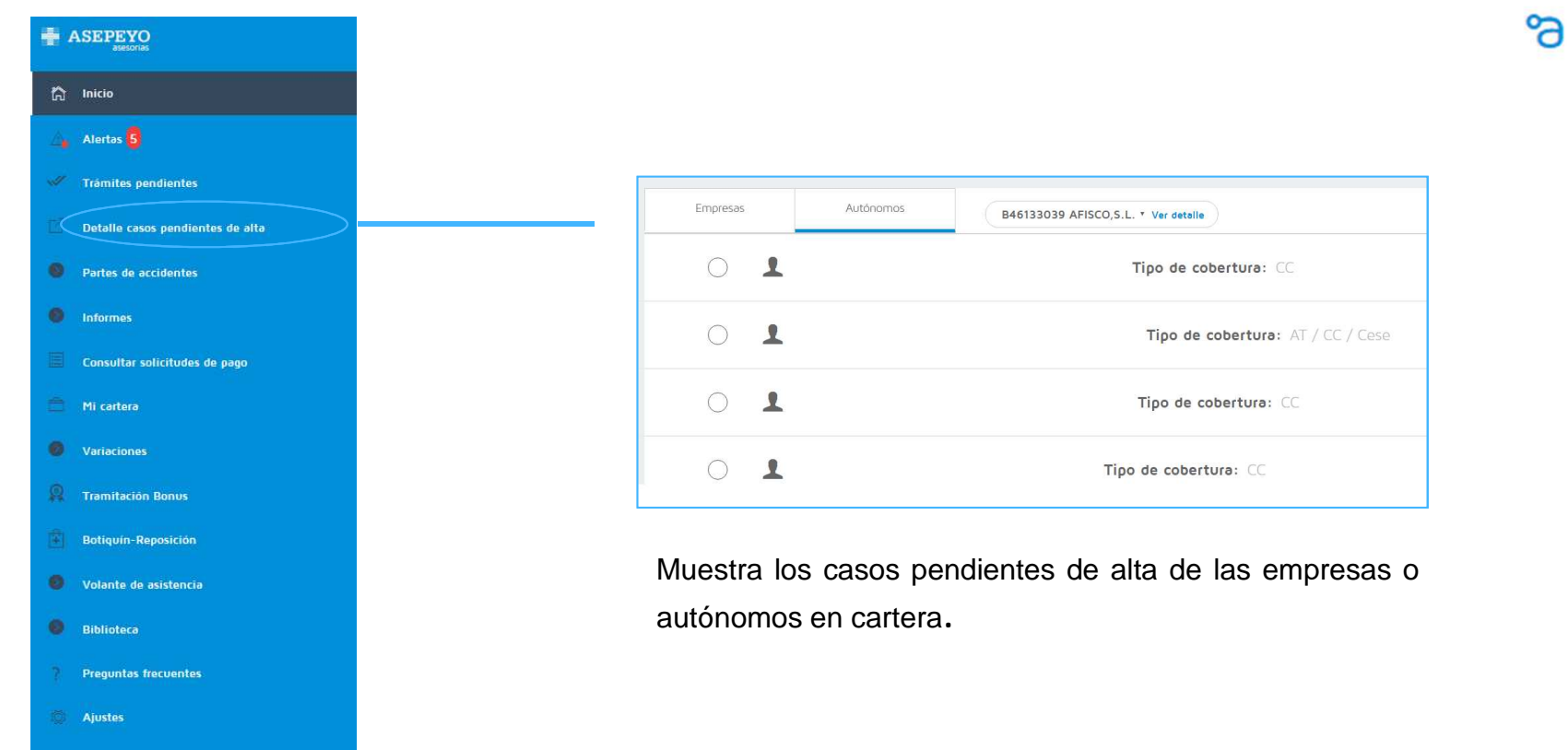

£

### AOV asesorías Partes de accidentes

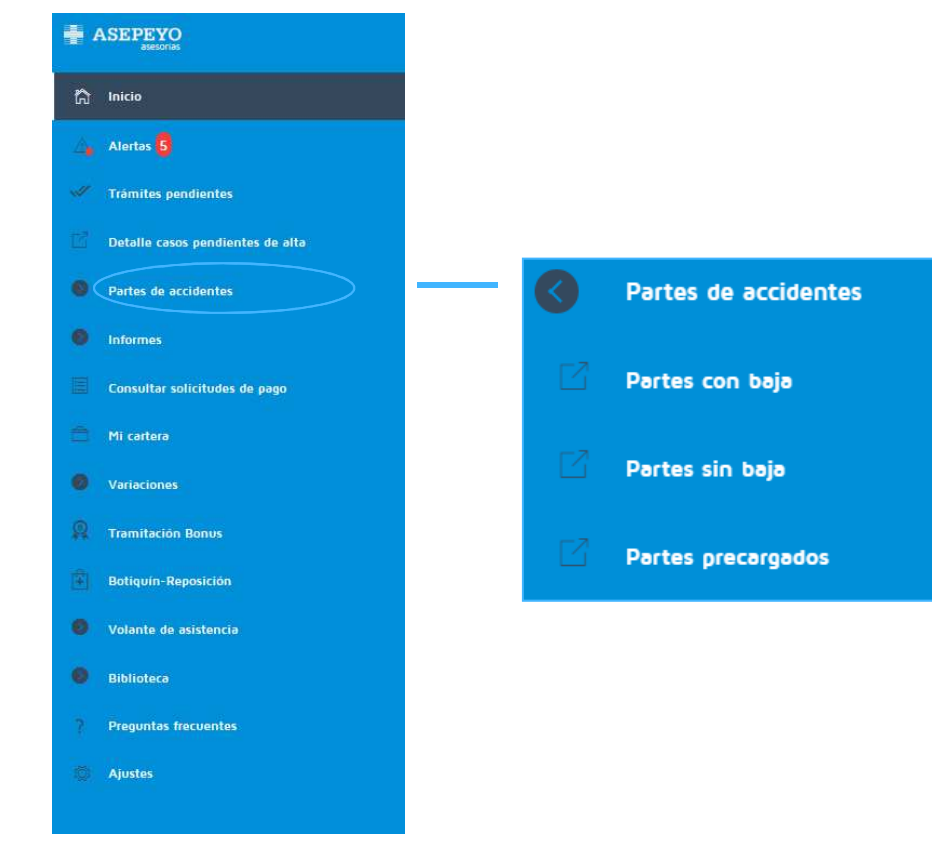

Permite crear partes con baja y relaciones sin baja, así como consultar los diferentes estados de los mismos (borradores, definitivos).

Acceso a partes precargados no declarados.

# Permite crear partes con baja y r

分

പ

#### **AOV asesorías** Informes

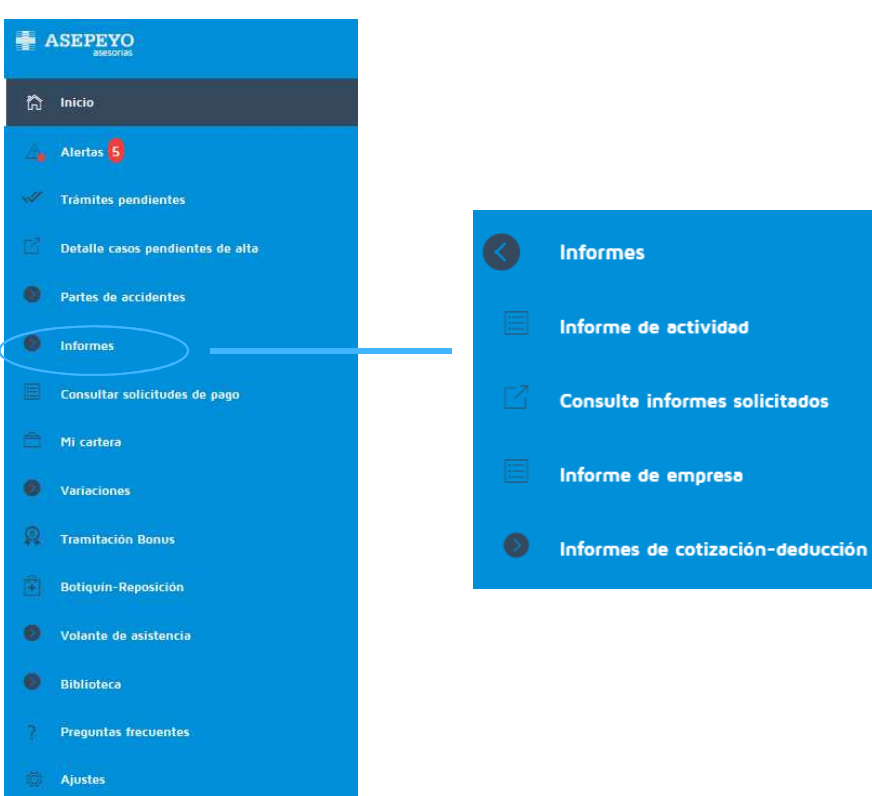

Permite solicitar y consultar las peticiones realizadas de:

- Informe de actividad
- Informe de empresa
- Informes de cotización-deducción

£

ര

#### AOV asesorías - Consultar solicitudes de pago

| Consultar solici            | itudes de pago                     |                                                       | 0                    | PRESTACIONES<br>PRIEBAS UNO<br>Utima conexión: 18/11/1 |
|-----------------------------|------------------------------------|-------------------------------------------------------|----------------------|--------------------------------------------------------|
| < Volver                    | S1415299H JESUS MONEO OBISPO v 18/ | 18/2019 🗄 (18/11/2019 🗄 (10005 🔹 Aplicar              |                      |                                                        |
| 51415299H                   | MONEO OBISPO JESUS                 |                                                       |                      |                                                        |
| Fecha de baja<br>14/05/2019 | Fecha solicitud<br>18/11/2019      | Mativo<br>Trabajadores del Régimen Especial Autónomos | Estado<br>En trámite |                                                        |

പ

Permite consultar el estado de la solicitud:

- Borrador: pendiente de tramitar por el asesor
- En trámite: gestión pendiente prestaciones 3.0
- Pendiente de subsanar: falta documentación
- Denegada: no subsanada en tiempo y forma
- Aceptada: tramitada correctamente
- Anulada: por prestaciones 3.0
- Declinada: el asesor la declina.

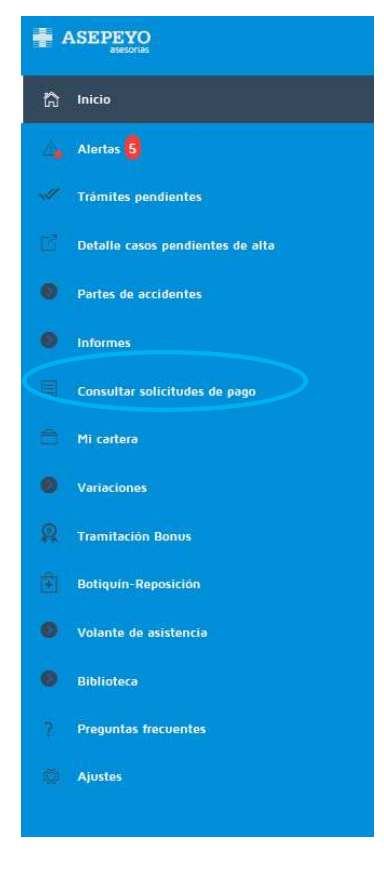

### AOV asesorías Mi cartera

| 🛱 Inicio                         |                                                            |
|----------------------------------|------------------------------------------------------------|
| 👍 Alertas <mark>5</mark>         |                                                            |
| Trámites pendientes              | MI cartera                                                 |
| Detalle casos pendientes de alta | Empresas Autónomos B46133039 AFISCO,S.L. * Ver detaile     |
| Partes de accidentes             | 24369360D                                                  |
| Informes                         |                                                            |
| Consultar solicitudes de pago    | 46013218068801110 VALENCIA Tipo de cobertura: AT / CC      |
| Mi caitera                       |                                                            |
| Ø Variaciones                    |                                                            |
| R Tramitación Bonus              |                                                            |
| Botiquín-Reposición              | Muestra datos de las empresas y autónomos de la cartera de |
| Volante de asistencia            | la asesoría: NIF, Razón Social, CCC, Tipo de cobertura.    |
| 🔕 Biblioteca                     |                                                            |
| Preguntas frecuentes             |                                                            |
| Ajustes                          |                                                            |

£

### **AOV asesorías** Variaciones

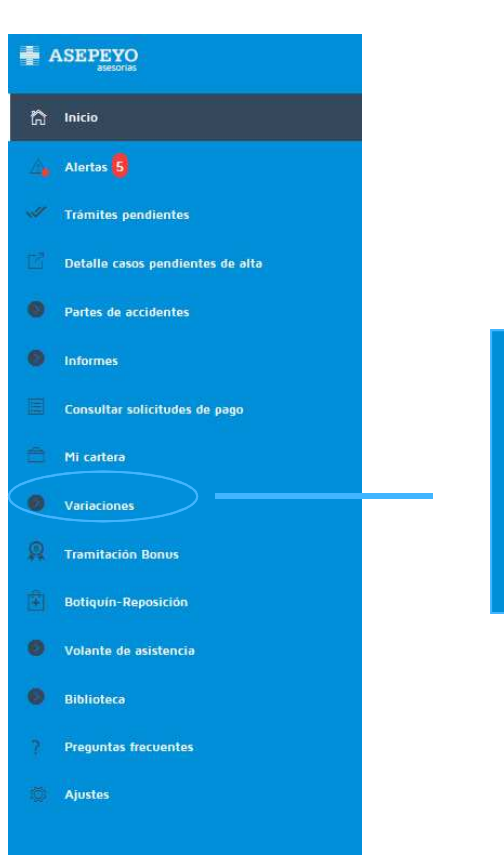

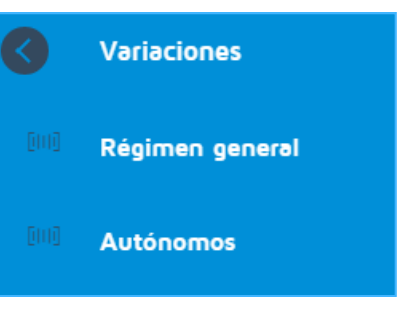

Informa sobre las variaciones (altas y bajas) que se han dado durante el ejercicio en curso, tanto en Régimen General, como en Autónomos.

40

<u></u>

ര

### AOV asesorías Tramitación Bonus

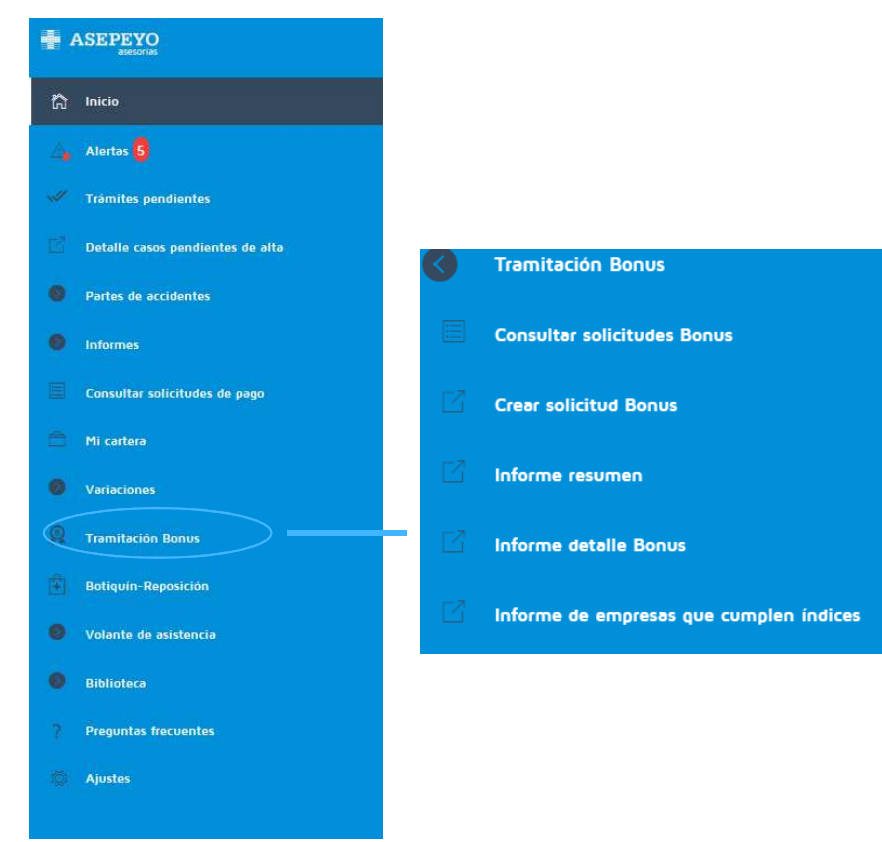

Opciones relacionadas con el trámite del *Bonus*. Permite crear solicitudes, consultarlas y ver el informe resumido o detallado.

Acceso al detalle de empresas que cumplen los índices.

分

പ

### AOV asesorías Botiquín-Reposición

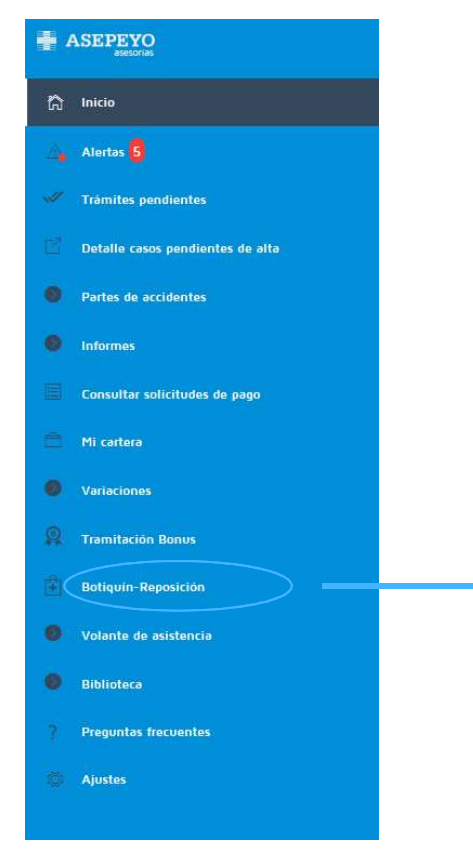

Desde esta opción se pueden adquirir botiquines y reposiciones.

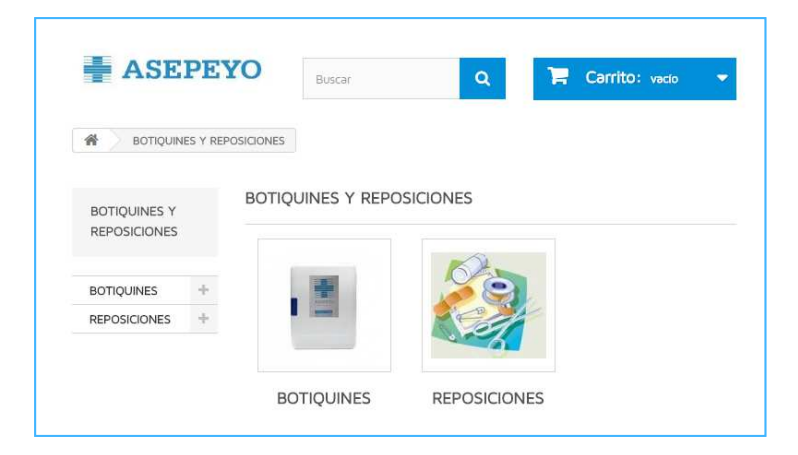

£

ര

### AOV asesorías Volante de asistencia

|                                  |                         |                                          |                               |                           | ര |
|----------------------------------|-------------------------|------------------------------------------|-------------------------------|---------------------------|---|
| 🛱 Inicio                         |                         |                                          |                               |                           |   |
| Alertas 5                        | Volante de asistencia   |                                          | Permite tramitar le           | os volantes de asistencia |   |
| V Trámites pendientes            | Concern velocito        |                                          | telemáticamente.              |                           |   |
| Detalle casos pendientes de alta |                         | K                                        |                               |                           |   |
| Partes de accidentes             | Consultar volantes      |                                          |                               |                           |   |
| Informes                         |                         |                                          |                               |                           |   |
| Consultar solicitudes de pago    | $\uparrow$              |                                          |                               |                           |   |
| 💼 Mi cartera                     |                         | Generar un nuevo volan<br>Datos del trab | .e<br>Ijador                  | Datos del incidente       |   |
| Ø Variaciones                    |                         | Primer apellic                           | ) de estos datos de busqueda: | Fecha Hora 🔘              |   |
| R Tramitación Bonus              | Inbox de volantes,      | Segundo ape                              | ido                           | Lugar del incidente       |   |
| Botiquín-Reposición              | permite consultar todos | Nombre                                   |                               | Descripción del incidente |   |
| Volante de asistencia            | los volantes existentes | DNI o NIE                                |                               |                           |   |
| Biblioteca                       | de esa empresa.         | Buscar                                   | 1                             | Centro de envio           |   |
| Preguntas frecuentes             |                         |                                          |                               | Barcelona-Via Augusta 🛛 💡 |   |
| 🔯 Ajustes                        |                         |                                          |                               | Generar                   |   |

\_\_\_\_\_

#### AOV asesorías Biblioteca

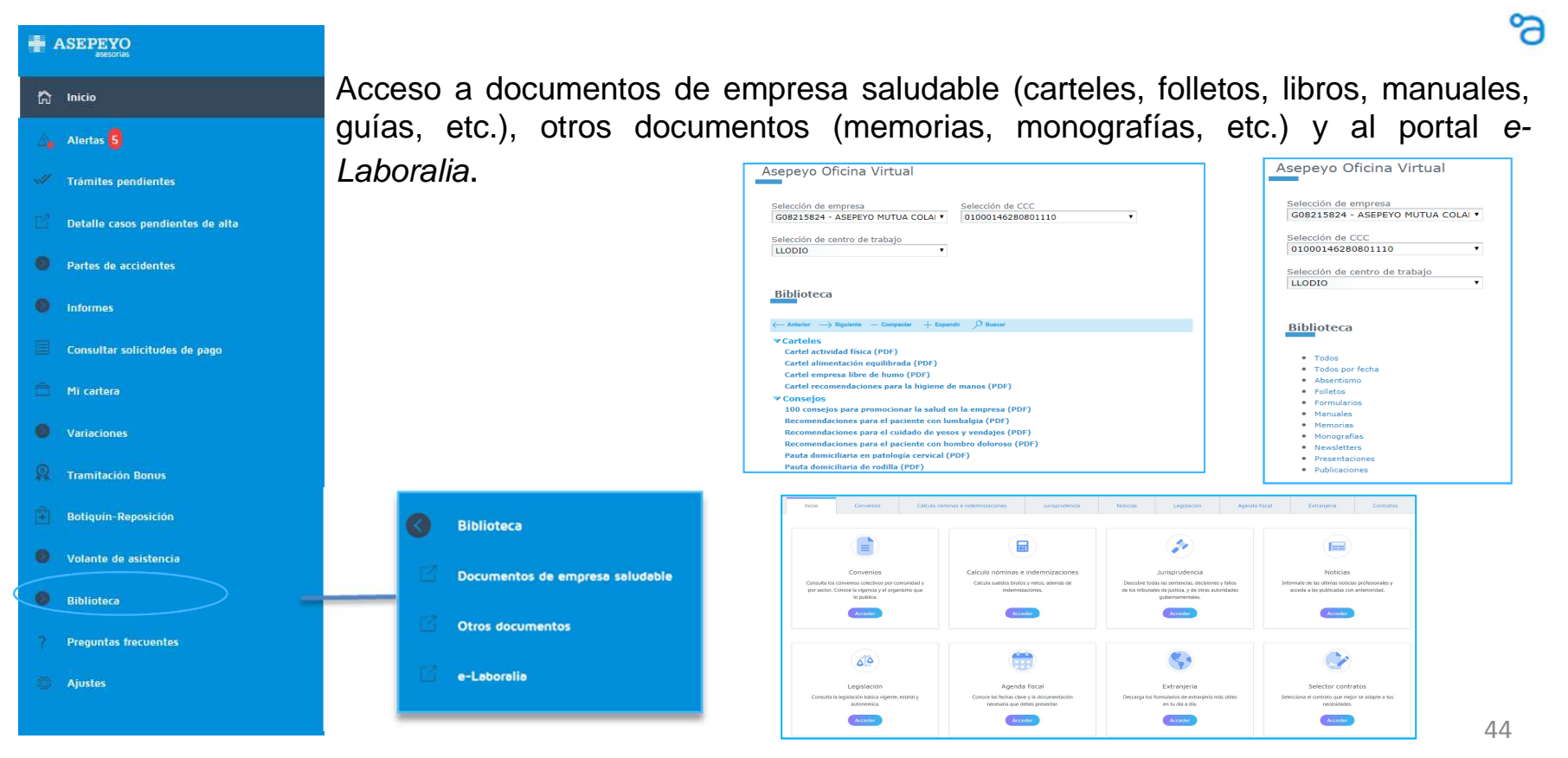

### AOV asesorías Preguntas frecuentes (FAQ's)

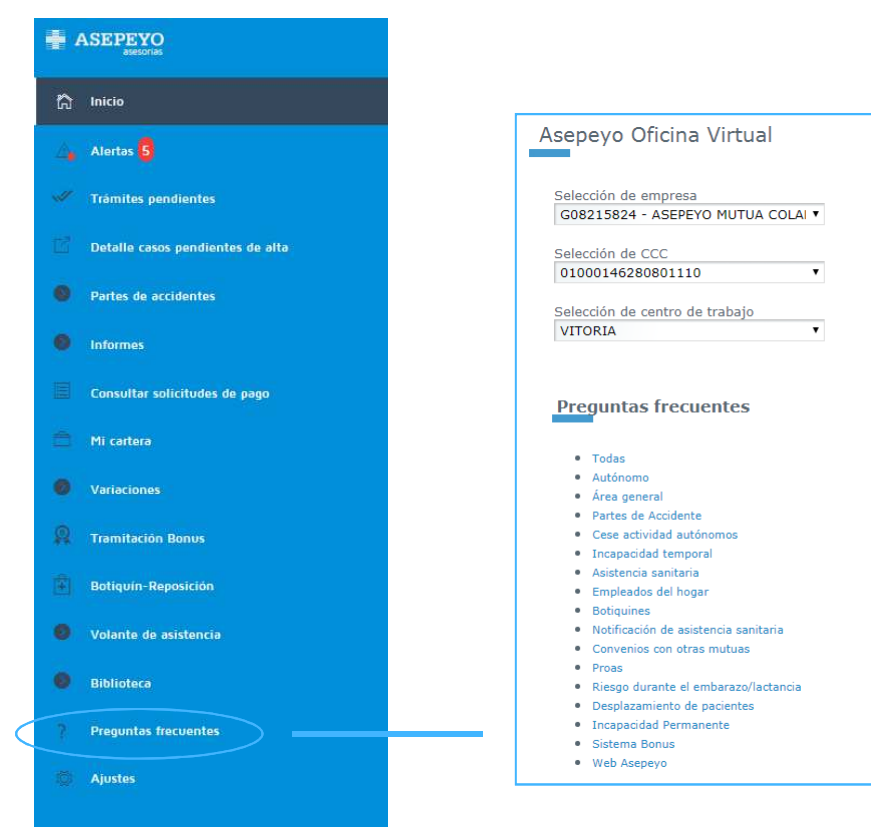

Respuestas a preguntas frecuentes de diversas temáticas.

企

പ

### AOV asesorías Ajustes

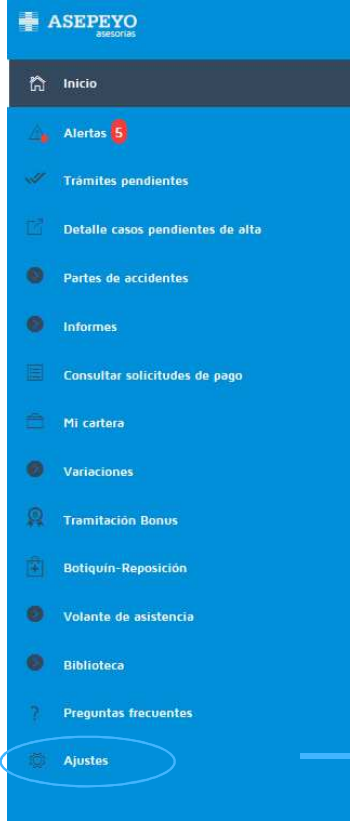

Existe la posibilidad de editar los datos del gestor de Asepeyo y/o el perfil de usuario y modificar la contraseña.

También se permite configurar las *Alertas*, ajustando el horario de recepción de las mismas e indicando si se desea recibir notificación *push* o no.

Acceso a información sobre la cartera y el centro asistencial de referencia.

| Vertice Processo   Vertice Processo   Vertice Vertice   Vertice Vertice   Vertice<                                                                                                    | 👤 Mi gestor Asepeyo                                                                   |                                               |                                                        |                               |                             |
|----------------------------------------------------------------------------------------------------|---------------------------------------------------------------------------------------|-----------------------------------------------|--------------------------------------------------------|-------------------------------|-----------------------------|
| Control     Control     Control     Control     Control     Control       Model     ©     Control     Control     Control     Control     Control       Model     ©     Configurar horarios de las alertas     ©     ©     Control     Control     Control     ©     Control     Control     ©     Control     Control     ©     Control     Control     Contro     Control     Control     Co                                                                                                    | Mi gestor Adepayo                                                                     |                                               |                                                        |                               |                             |
| Media       Media       Combinar contraseño         Introduce la nueva contraseño       Introduce la nueva contraseño         © Configurar horarios de las alertas                                                                                                    | Centro  Organización General AVA - 18                                                 | Directión<br>Via Augusta, 18, 08006 BARCELONA | Tel. centro<br>S 932 286 500                           |                               |                             |
| Introduce la nueva contraseña  Configurar horarios de las alertas  Configurar horarios de las alertas  Configurar horarios de las alertas  Configurar horarios de las alertas  Configurar horarios de las alertas  Contraseña actual  Contraseña actual  Contraseña actual  Contraseña  Contraseña actual  Contraseña  Contraseña actual  Contraseña  Contraseña | Mail<br>■ floberabru∦asspeyo.es                                                       | Móvii<br>630 906 721                          | Cambiar contraseña                                     |                               |                             |
| B cambo de contrasela para accede a Aregono Oticna Vinal  Configurar horarios de las alertas  C Horario de las alertas  B cambo de contrasela  C anoma la que quieres recibir las notificaciones  B cambo de contrasela  C anoma la que quieres recibir las notificaciones  B cambo de contrasela  C anoma de contrasela  C anoma de contrasela  |                                                                                       |                                               | Introduce la nueva contraseña                          |                               |                             |
| Configurar horarios de las alertas     Horario de las alertas     Indica la hora a la que quieres recibir las notificaciones     10000     10000     10000     10000     10000     10000     10000     10000     10000     10000     10000     10000     10000     10000     10000     10000     10000     10000     10000     10000     10000     10000     10000     10000     10000     10000     10000     10000     10000     10000     10000     10000     10000     10000     10000     10000     10000     10000     10000     10000     10000     10000     10000     10000     10000     10000     10000     10000     10000     10000     10000     10000     10000     10000     10000     10000     10000     10000     10000     10000     10000     10000     10000     10000     10000     10000     10000     10000     10000     10000     10000     10000     10000     10000     10000     10000     10000     10000     10000     10000     10000     10000     10000     10000     10000     10000     10000     10000     10000     10000     10000     10000     10000     10000     10000     10000     10000     10000     10000     10000     10000     10000     10000     10000     10000     10000     10000     10000     10000     10000     10000     10000     10000     10000     10000     10000     10000     10000     10000     10000     10000     10000     10000     10000     10000     10000     10000     10000     10000     10000     10000     10000     10000     10000     10000     10000     10000     10000     10000     10000     10000     10000     10000     10000     10000     10000     10000     10000     10000     10000     10000     10000     10000     10000     10000     10000     10000     10000     10000     10000     10000     10000     10000     10000     10000     10000     10000     10000     10000     10000     10000     10000     10000     10000     10000     10000     10000     10000     10000     10000     10000     10000     10000     10000     10000     10000     10000     10000     10000     10000     10000     10    |                                                                                       |                                               | El cambio de contraseña también se aplicará para acced | fer a Asepeyo Oficina Virtual |                             |
| Configurar horarios de las alertas  Horario de las alertas  Horario de las alertas  Maica la hora a la que quieres recibir las notificaciones  Maisea  Maiseaa  Maiseaaaaaaaaaaaaaaaaaaaaaaaaaaaaaaaaaaa     |                                                                                       |                                               | 🔒 Contraseña actual                                    | 👌 Nueva contraseña            | ⊘ Confirma nueva contraseña |
| Horario de las alertas Indica la hora a la que quieres recibir las notificaciones                                                                                                    | Configurar horarios de las alertas                                                    |                                               |                                                        | _                             |                             |
|                                                                                                    | Horario de las alertas     Indica la hora a la que quieres recibir las notificaciones | 09:00                                         | 20:00 23:59                                            | 8                             |                             |

പ

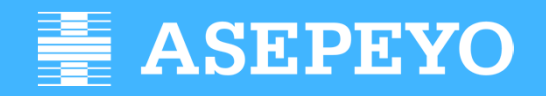

mi Asepeyo

Dirección de Relaciones Externas

### AOV mi Asepeyo Pantalla de inicio

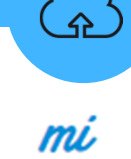

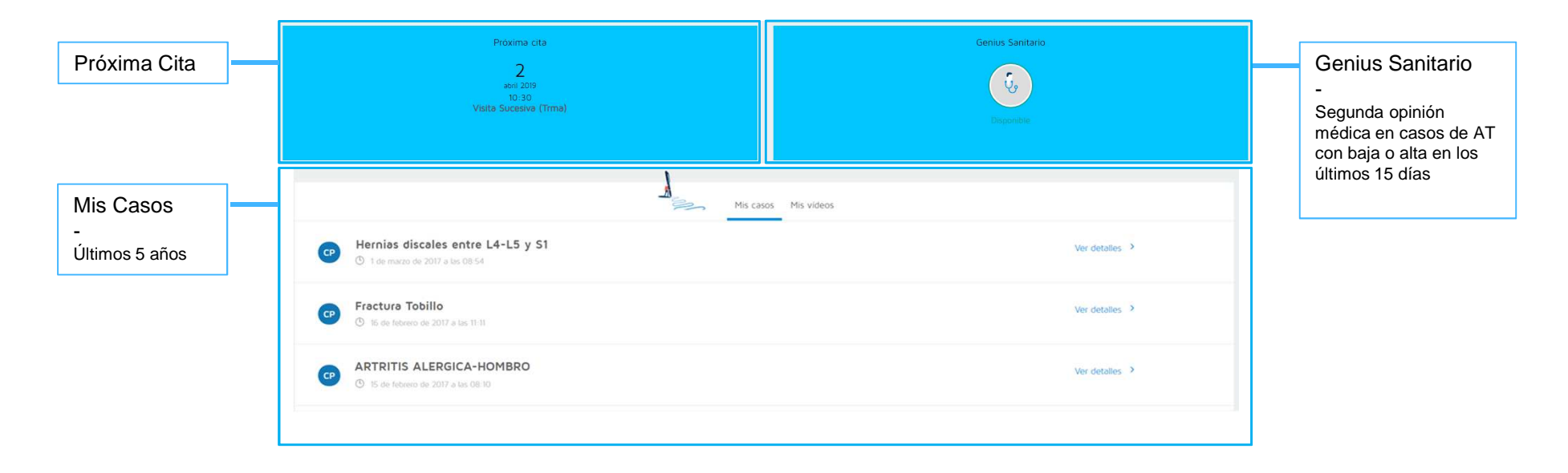

#### **ASEPEYO** £ AOV mi Asepeyo Pantalla de inicio mi Próxima cita Genius Sanitario Próxima Cita Genius Sanitario 2 abril 2019 10:30 Visita Sucesiva (Trma) ų, A Sec Mis casos Mis videos Mis Vídeos -Prescritos por el fisioterapeuta según tu patología

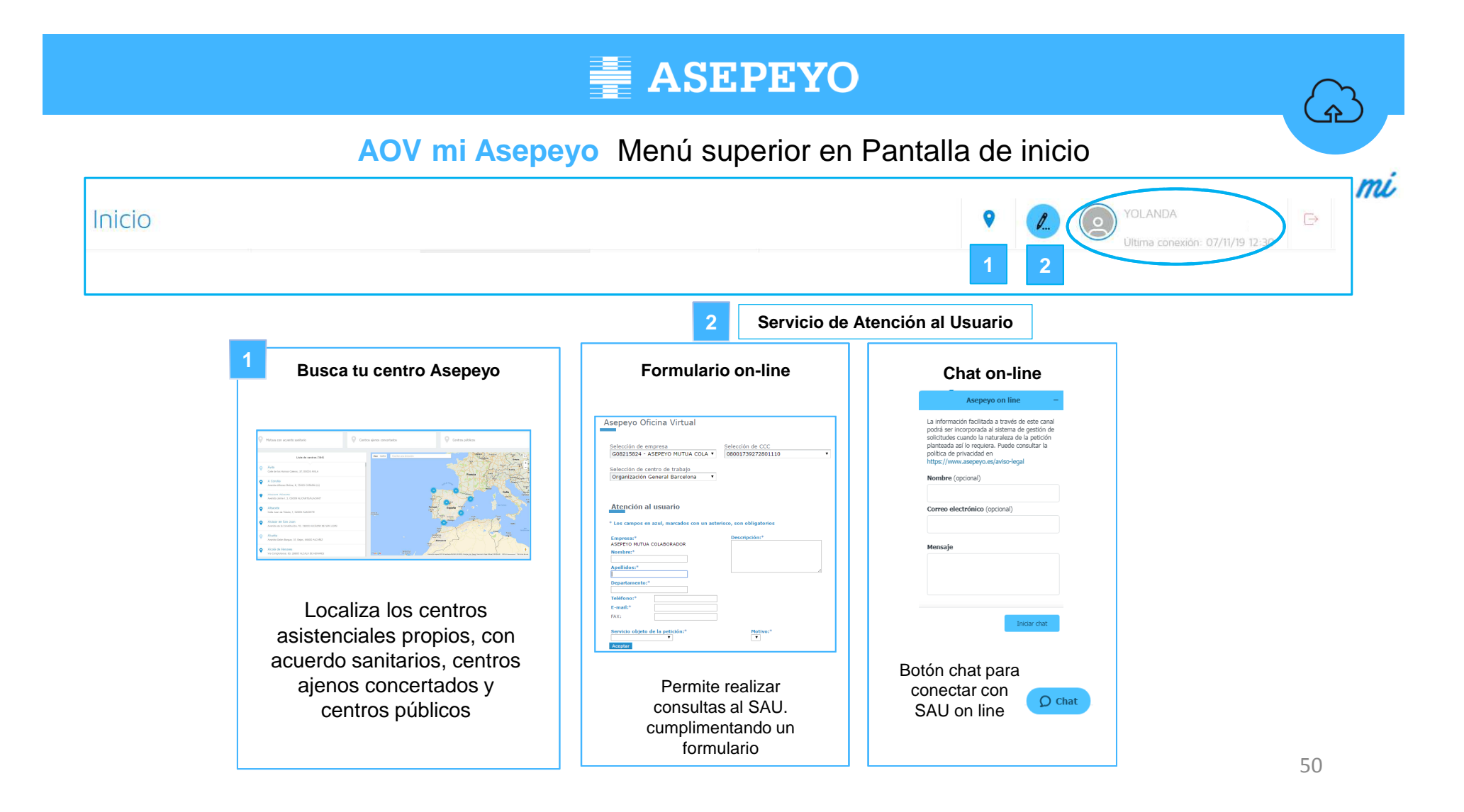

### AOV mi Asepeyo Mis Casos

|                                                                            |                                                               |                                                                                                    |                                                                 | ni |
|----------------------------------------------------------------------------|---------------------------------------------------------------|----------------------------------------------------------------------------------------------------|-----------------------------------------------------------------|----|
| Mis casos                                                                  |                                                               | P     P     P | 3.30                                                            |    |
| CP Hernias discales entre L4-L5 y S1<br>(C) 1 de marco de 2017 a las 08 54 | sgnóstico por la Imagen Videos Abonos Documentación adjunta   | Soliciter Informes                                                                                                    | Detalles                                                        |    |
| Oetalles                                                                   |                                                               |                                                                                                    | <ul> <li>Patología</li> <li>Tipo de caso</li> </ul>             |    |
| Tipo de caso     Contingencia Profesional Con baja                         | <ul> <li>Fecha de baja médica.</li> <li>01/05/2017</li> </ul> | <ul> <li>Fecha de alta médica<br/>07/05/2017</li> </ul>                                                                                                    | <ul> <li>Fecha y hora del incidente</li> <li>Empresa</li> </ul> |    |
| <ul> <li>Fecha y hora incidente<br/>01/03/2017 a las 08:08</li> </ul>      | Descripción     Hernias disceles entre L4-L5 y S1             |                                                                                                    | <ul><li>Fecha de baja médica</li><li>Descripción</li></ul>      |    |
| o Empresa<br>Mutualista Pruebas (0122494765)                               |                                                               |                                                                                                    | Fecha de alta médica                                            |    |

ۍ ا

### AOV mi Asepeyo Mis Casos

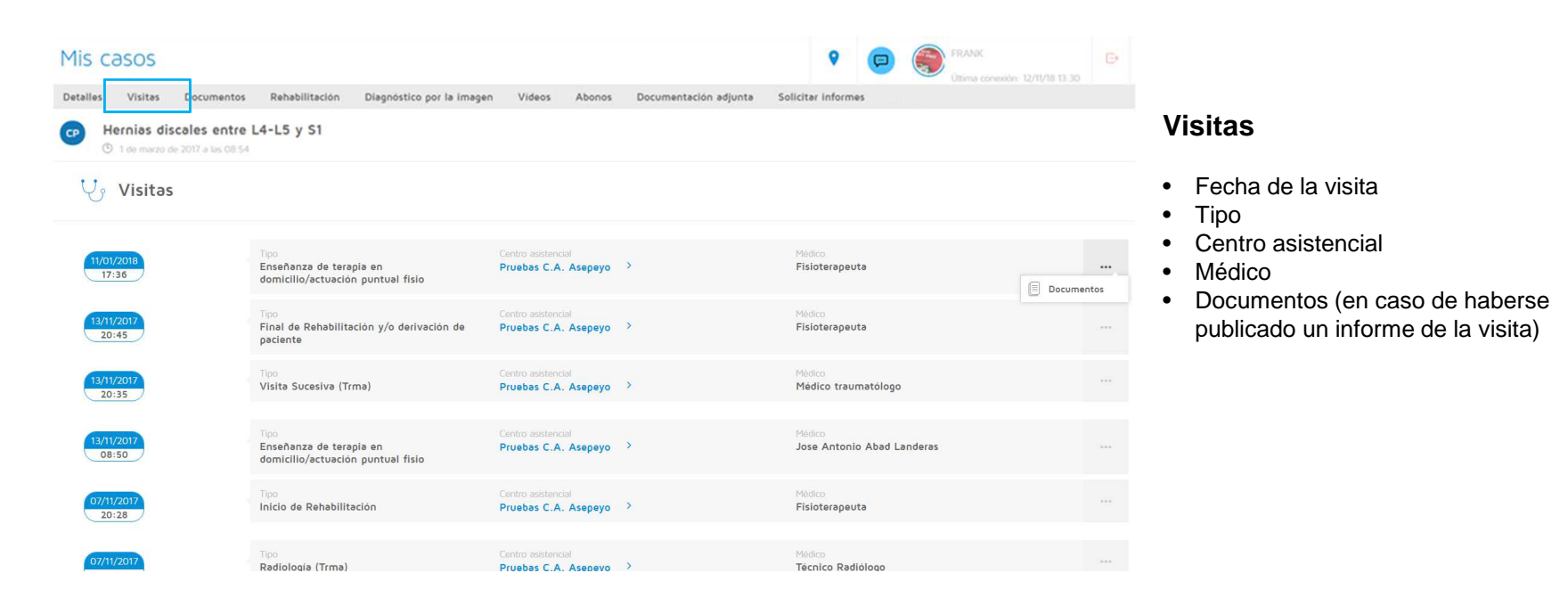

Â

mi

### AOV mi Asepeyo Mis Casos

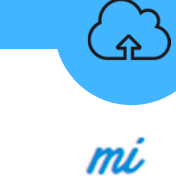

| Mis casos                                                                   | VOLANDA         E           Ultima consider 07/11/0-12-20         E |                                                                  |
|-----------------------------------------------------------------------------|---------------------------------------------------------------------|------------------------------------------------------------------|
| Detalles Visitas Documentos Rehabilitación Diagnóstico por la imagen Videos | Abonos Documentación adjunta Solicitar informes                     |                                                                  |
| CP Hernias discales entre L4-L5 y S1<br>(3) 1 de marzo de 2017 a las 08:54  |                                                                     | Documentos                                                       |
| Documentos                                                                  |                                                                     | <ul> <li>Fecha y hora de la publicación</li> <li>Tipo</li> </ul> |
| Fecha y hora<br>20/07/2018 a las 12:22                                      | AOV-paciente Visuelizer                                             | Visualizar o descargar                                           |
| Feche y hora<br>14/11/2017 a las 12:53                                      | Too Descarger<br>Administrativo: Formulario de Recepción            |                                                                  |
| Feche y hora<br>13/11/2017 a las 20:51                                      | Tipo<br>AOV-paciente ***                                            |                                                                  |
|                                                                             |                                                                     |                                                                  |

### AOV mi Asepeyo Mis Casos

| Mis casos                                  |                               |                            |                          | 9 P.                  | YOLANDA  | Ð |                                                                                                   |
|--------------------------------------------|-------------------------------|----------------------------|--------------------------|-----------------------|----------|---|---------------------------------------------------------------------------------------------------|
| Detalles Visitas Documentos Reha           | bilitación Diagnóstico por la | imagen Videos Abon         | os Documentación adjunta | Solicitar informes    | Abonos   |   |                                                                                                   |
| Hernias discales entre L4-L5               | y \$1                         |                            |                          |                       |          |   | Rehabilitación                                                                                    |
| 🔗 Rehəbilitəción                           |                               |                            |                          |                       |          |   | <ul> <li>Centro asistencial</li> <li>Fecha de inicio / fin</li> <li>Número de sesiones</li> </ul> |
| Centro asistencial<br>Pruebas C.A. Asepeyo | Fecha de inicio<br>07/11/2017 | Fecha de fin<br>13/11/2017 |                          | Número de<br><b>5</b> | sesiones |   |                                                                                                   |
|                                            |                               |                            |                          |                       |          |   |                                                                                                   |

(f)

mi

(A)

### AOV mi Asepeyo Mis Casos

|                                                                        |                                                                                                    |                           | n |
|------------------------------------------------------------------------|----------------------------------------------------------------------------------------------------|---------------------------|---|
| 1is casos                                                              |                                                                                                    |                           |   |
| etalles Visitas Documentos Rehabilitación                              | Diagnóstico por la imagen Videos Abonos Documentación adjunta Solicitar                                                                                                    | Informes Abonos           |   |
| Hernias discales entre L4-L5 y S1     ① 1 de marzo de 2017 a las 08 54 |                                                                                                    | Diagnóstico por la imagen |   |
| Diagnóstico por la imagen                                              |                                                                                                    | Fecha y hora              |   |
|                                                                        |                                                                                                    | • Lipo                    |   |
| cha y hora.                                                            | Tipo.                                                                                                    | • Visualizar              |   |
| 04/2019 a las 10:03                                                    | KM Espaida                                                                                                    | ♥ Visuelizer              |   |
|                                                                        |                                                                                                    | 🗸 Descerger               |   |
|                                                                        | Ver mås                                                                                                    |                           |   |
|                                                                        | Descargar                                                                                                    |                           |   |
|                                                                        | Imagen                                                                                                    |                           |   |
|                                                                        | RM Espalda 🖪 🖓 🖪                                                                                                    |                           |   |
|                                                                        | Ayuda para la correcta descarga de la imagen:                                                                                                    |                           |   |
|                                                                        | Para iniciar la descarga, haz clic el primer icono 'solicitar descarga'. El<br>proceso puede tardar varios minutos. No cierres esta ventana mientras la<br>descarga esté en curso.                                                                           |                           |   |
|                                                                        | Para comprobar la finalización del proceso, haz clic en el segundo icono<br>'actualizar solicitud'. Si el proceso está finalizado, el tercer icono<br>'descargar' se activará. En ese momento haz clic en el icono 'descargar'<br>para obtener los archivos. |                           |   |
|                                                                        | Guarda el archivo. Zíp descargado en una carpeta de tu ordenador y<br>desde allí descomprímelo. Todos los archivos contenidos en el. Zíp son<br>necesarios para la posterior visualización de la imagen. No los borres y<br>mantenlos en la misma carpeta.   |                           |   |
|                                                                        | El archivo desde el que visualizarás la imagen es el identificado como:<br>RAIMViewerLauncher.                                                                                                    |                           |   |
|                                                                        |                                                                                                    |                           |   |

### AOV mi Asepeyo Mis Casos

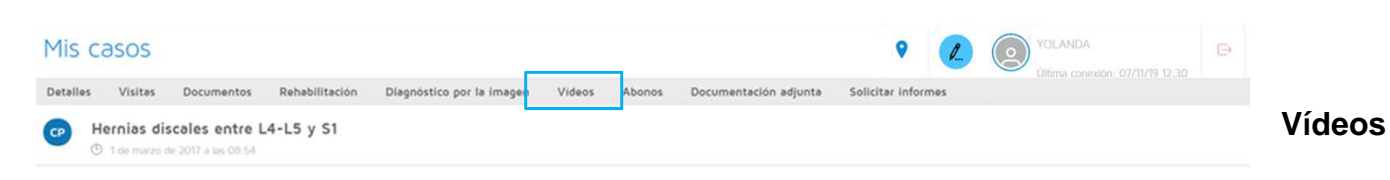

Vídeos

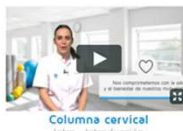

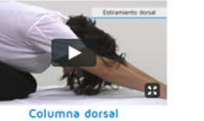

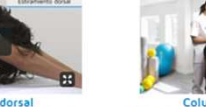

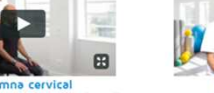

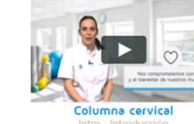

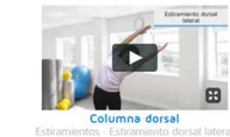

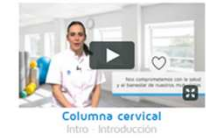

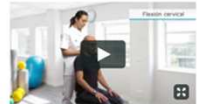

cervical

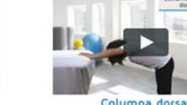

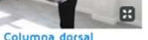

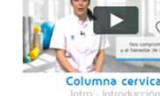

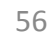

<u></u>

mi

### AOV mi Asepeyo Mis Casos

| Mis casos                                                      |                             |                               |                     |                                 | YOLAN                                              | NDA          |                                                                                              |
|----------------------------------------------------------------|-----------------------------|-------------------------------|---------------------|---------------------------------|----------------------------------------------------|--------------|----------------------------------------------------------------------------------------------|
| Detalles Visitas Documentos                                    | Rehabilitación Diagnósti    | co por la imagen Vide         | s Abonos Docum      | entación adjunta Solicitar      | nformes                                            |              |                                                                                              |
| Hernias discales entre L4     ① 1 de marze de 2017 a las 08.54 | 4-L5 y S1                   |                               |                     |                                 |                                                    |              | Abonos                                                                                       |
| 🚍 Abonos                                                       |                             |                               |                     |                                 |                                                    |              | <ul> <li>Motivo</li> <li>Fecha de inicio / fin</li> </ul>                                    |
| Motivo<br>Trabajadores del Régimen Especial A                  | Autónomos (RETA)            | Fecha de inicio<br>08/01/2015 | Fecha fin           | Periodicidad de pago<br>Mensual | Base reguladora<br>53,33 €                         | $\sim$       | <ul> <li>Periodicidad de pa</li> <li>Base Reguladora</li> <li>Detalles de cada ri</li> </ul> |
| JUNIO<br>01/06/2015 al 30/06/2015                              | Importe bruto<br>1.200,00 € |                               | Retención<br>0,00 € |                                 | Importe neto<br>1.200,00 €<br>Pagado el 20/09/2017 | ↔ Visualizar |                                                                                              |
| MAYO<br>01/05/2015 al 31/05/2015                               | Importe bruto<br>376,96 €   |                               | Retención<br>0,00 € |                                 | Importe neto<br>376,96 €<br>Pagado el 20/09/2017   | ↓ Descargar  |                                                                                              |
| ABRIL<br>01/04/2015 bl 30/04/2015                              | Importe bruto<br>364,80 €   |                               | Retención<br>0,00 € |                                 | Importe neto<br>364,80 €<br>Pagado el 20/09/2017   |              |                                                                                              |
| MARZO<br>01/03/2015 al 31/03/2015                              | Importe bruto<br>376,96 €   |                               | Retención<br>0,00 € |                                 | Importe neto<br>376,96 €<br>Pagado el 20/09/2017   |              |                                                                                              |
| FEBRERO<br>01/02/2015 el 28/02/2015                            | Importe bruto<br>340,48 €   |                               | Retención<br>0,00 € |                                 | Importe neto<br>340,48 €<br>Pagado el 20/09/2017   |              |                                                                                              |

57

رچک mi

### AOV mi Asepeyo Mis Casos

|                                                                       | AUV III ASep                                                          | leyo mis Casos | m                                                              |
|-----------------------------------------------------------------------|-----------------------------------------------------------------------|----------------|----------------------------------------------------------------|
| lis casos                                                             | •                                                                     | VOLANDA        |                                                                |
| atalles Visitas Documentos Rehabilitación Diagnó                      | stico por la imagen Videos Abonos Documentación adjunta Solicitar int | formes         |                                                                |
| Hernias discales entre L4-L5 y S1<br>© 1 de marzo de 2017 a las 08.54 |                                                                       |                | Documentación adjunta<br>(aportada por el paciente)            |
| Documentación adjunta                                                 |                                                                       | G              | Documento                                                      |
| scumento<br>gback.xml                                                 | Fecha Estado<br>03/11/2017 En Tràmite                                 |                | <ul><li>Fecha</li><li>Estado (Pendiente, en trámite,</li></ul> |
| cumento<br>K.PDF                                                      | Fecha Estado<br>02/11/2017 En Tramite                                 |                | aceptado, denegado)                                            |
| Documentación adjunta                                                 | Documentación adjunta                                                 | •              |                                                                |
|                                                                       | Documento<br>Seleccione un archivo                                    |                |                                                                |
| logoack.xmi                                                           | Observaciones                                                         |                |                                                                |
| KK.PDF                                                                |                                                                       |                |                                                                |
| Dacumenta<br>desdew ww.w.pdf                                          |                                                                       |                |                                                                |
|                                                                       |                                                                       |                |                                                                |

Cancelar Adjuntar

desdew ww w .pdf

### AOV mi Asepeyo Mis Casos

|                                                                        | AOV mi Asepeyo Mis Casos                                                                                       | s mi.                                                                         |
|------------------------------------------------------------------------|----------------------------------------------------------------------------------------------------|-------------------------------------------------------------------------------|
| Mis Casos<br>Detailes Visites Documentos Rehabilitación                | VOLANDA       Diagnóstico por la imagen     Videos     Abonos     Documentación adjunta     Solicitar informes | ē                                                                             |
| Hernias discales entre L4-L5 y S1     ① 1 de marzo de 2017 a las 08 54 |                                                                                                    | Solicitar informes                                                            |
| Solicitar informes                                                     |                                                                                                    | <ul> <li>Solicitar</li> <li>Inf. resumen episodio</li> </ul>                  |
| Contacta con nosotros para solicitar un informe.                       | Solicitar                                                                                                    | <ul> <li>Historia clínica del episodio</li> <li>Otra documentación</li> </ul> |
| Documento<br>ConfirmacionDatos frank.pdf                               | Documentación solicitada<br>Inf. resumen episodio                                                              |                                                                               |
| Documento<br>desdew ww.wpdf                                            | Inf. resumen opisodo<br>Historia clinica del episodio<br>Otra documentación                                    |                                                                               |
| Ibournates<br>15PU0102 - Volante Citacion.pdf                          | Cancelar Solicitar                                                                                             |                                                                               |
| Documento<br>Baja paciente2.pdf                                        |                                                                                                    |                                                                               |
|                                                                        |                                                                                                    |                                                                               |
| ✗ Solicitar informes                                                   |                                                                                                    |                                                                               |
| Contacta con nosotros para solicitar un informe.                       | Solicita                                                                                                    |                                                                               |

### AOV mi Asepeyo Mis Casos

|                                                                       |                                                         | mu                                      |
|-----------------------------------------------------------------------|---------------------------------------------------------|-----------------------------------------|
| casos                                                                 | ۶ <u>۱</u>                                              | YOLANDA                                 |
| Visitas Documentos Rehabilitación Diagnóstico por la imagen Videos    | Abonos Documentación adjunta Solicitar Informes Solicit | ud de pago                              |
| Hernias discales entre L4-L5 y S1<br>© 1 de marzo de 2017 a las 08:54 |                                                         | Solicitud de Pago                       |
| Solicitud de pago                                                     |                                                         | Solicitar                               |
|                                                                       |                                                         | Selecciona el motivo y                  |
|                                                                       |                                                         | solicitar periodicidad, informa el IBAN |
| rr Solicitud IT Documentación                                         | Historial                                               | quieres modificarlo) y, si              |
|                                                                       |                                                         | quieres, el tipo voluntario de          |
| iolicitud IT                                                          | SANCHEZ DE LA FUEN                                      | TE, FRANCISCO 06553983H                 |
| Tipo de solicitud                                                     |                                                         | Guarda la solicitud mediante el         |
| Solicitud de pago directo                                             |                                                         | boton "Guardar".                        |
| Motivo                                                                | Periodicidad                                            |                                         |
| Resolución de prórroga de IT tras los 365 dias                        | Mensual T                                               |                                         |
| Esectuar pagos en IBAN<br>Esec 2038 7758 8030 0007 1109               |                                                         |                                         |
| Tipo voluntario de retencion por IRPF 0,0                             |                                                         |                                         |
|                                                                       |                                                         |                                         |

### AOV mi Asepeyo Mis Casos

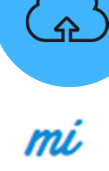

| Mis (    | casos                      |                                       |                         |                           |               |                       | 9 P                | YOLANDA           |             | Ð         |
|----------|----------------------------|---------------------------------------|-------------------------|---------------------------|---------------|-----------------------|--------------------|-------------------|-------------|-----------|
| Detalles | Visitas                    | Documentos                            | Rehabilitación          | Diagnóstico por la imagen | Videos Abonos | Documentación adjunta | Solicitar informes | Solicitud de pago |             |           |
| •        | Hernias di<br>D 1 de marzo | scales entre l<br>de 2017 a las 08:54 | L4-L5 y S1              |                           |               |                       |                    |                   |             |           |
| Volver   |                            |                                       | Solicitud IT            | . Do                      | cumentación   | Historial             |                    |                   |             |           |
| D        | ocument                    | ación                                 |                         |                           |               |                       |                    |                   |             |           |
| C        | )ocumenta                  | ción obligatori                       | a a presentar en        | la solicitud              |               |                       |                    |                   |             | ^         |
|          | Solicitud de p             | ago directo IT (Desc                  | argar y firmar)         |                           |               |                       |                    |                   | <u>*</u>    | •         |
|          | DNI, NIE, Pas              | aporte o documento                    | de identidad vigente    | en su país                |               |                       |                    |                   |             | •         |
|          | Modelo IRPF (              | Descargar, cumplim                    | entar y firmar)         |                           |               |                       |                    |                   | <u>*</u>    | •         |
|          | Bases de cotiz             | ación de los 3 últim                  | nos meses. Seleccione   | al menos uno de los tres  |               |                       |                    |                   |             |           |
|          | Nóminas de lo              | os 3 meses anteriore                  | es a la baja            |                           |               |                       |                    |                   |             | •         |
|          | Certificado de             | empresa con las ba                    | ases de cotización del  | mes anterior a la baja    |               |                       |                    |                   |             | •         |
|          | Documento de               | e cotización de los 3                 | a meses anteriores a la | a baja                    |               |                       |                    |                   |             | •         |
|          |                            |                                       |                         |                           |               |                       |                    |                   | Añadir pack | $\supset$ |
|          | )ocumenta                  | ción opcional a                       | a presentar en la       | ə solicitud               |               |                       |                    |                   |             | ~         |

#### Solicitud de Pago

- Documentación
  - Al menos se deberá anexar toda la documentación obligatoria
  - Puede anexarse documento a documento o como pack
  - Los documentos Solicitud de pago, Modelo de IRPF y declaración de la situación de actividad están disponibles para su descarga y posterior cumplimentación y/o firma.

### AOV mi Asepeyo Mis Casos

| AOV III Asepeyo IVIIS Casos                                                                                                    |                                                                                           |
|----------------------------------------------------------------------------------------------------|-------------------------------------------------------------------------------------------|
|                                                                                                    | mi                                                                                        |
| is casos Volanda 💽 🖉 🖉 Volanda 🕞                                                                                                    |                                                                                           |
| ralles Visitas Documentos Rehabilitación Diagnóstico por la imagen Videos Abonos Documentación adjunta Solicitar Informes Solicitud de pago<br>Hernias discales entre L4-L5 y S1 | Solicitud de Pago                                                                         |
| /olver Solicitud IT Documentación Historial                                                                                                    | Tramitar la solicitud                                                                     |
| Solicitud IT SANCHEZ DE LA FUENTE, FRANCISCO 06553983H                                                                                                    | <ul> <li>El seguimiento del estado de la<br/>solicitud puede comprobarse en el</li> </ul> |
| Tipo de solicitud Solicitud de pago directo                                                                                                    | <ul><li>historial de la misma.</li><li>Si tiene configurada la alerta para pago</li></ul> |
| Motivo Resolución de prórroga de IT tras los 365 días                                                                                                    | directo, recibirá aviso cuando se                                                         |
| Efectuer pagos en IBAN<br>ES65 2038 7758 8030 0007 1109                                                                                                    | subsanación. A su vez, también será                                                       |
| Tipo voluntario de retencion por IRPF 0,0                                                                                                    | informado por correo electrónico.                                                         |
| Tramitar Guardar Cancetar Anular                                                                                                    |                                                                                           |

|                                | Mis datos                                | Mi centro Asepeyo                | Mis coberturas      | Cambiar contraseña | Configurar alertas   |
|--------------------------------|------------------------------------------|----------------------------------|---------------------|--------------------|----------------------|
| Inicio                         | Datos personal                           | les                              |                     |                    |                      |
| Mi perfil                      | ALLEPET.                                 | Nombre PRUEBAS ESTEBAAPE PASCUAL | DNI 29201996        | ·T                 | Fecha de nacimient   |
| Mi agenda                      |                                          | Sexo                             | Nacionalidad        |                    | Idioma<br>Castellano |
| Alertəs                        |                                          | ¿Cómo contactamos contigo?       | IBAN<br>€ ES573025  | 0006292142006321   |                      |
| Solicitar informe              | 1 Datos de contacto                      |                                  |                     |                    |                      |
| Servicio atención al usuario   | Dirección<br>Tipo de via pública<br>Paso | Nombre de via pi<br>UNIVERSAL    | Iblica Número<br>1  | Bis Escalera<br>   | Piso Puerta<br>BJ 2  |
| Qué hacer en caso de accidente | Municipio<br>BARCELONA                   | Código postal<br>08019           | Provincia           |                    | Peis<br>España       |
| Formación                      | Teléfono fijo<br>S 932 221 199           | Telátana mávil                   | oMali<br>16 🖴 esjer | @costalsa.com      |                      |
|                                |                                          |                                  |                     |                    | Edi                  |

Mi ASEPEVO

### AOV mi Asepeyo Mi Perfil

#### Mis datos

- Se ofrece la posibilidad de cambiar datos no sensibles tales como:
  - Idioma
  - ¿Cómo contactamos contigo?
  - Dirección
  - Teléfonos
  - eMail
- La modificación de estos dos últimos campos requiere de validación mediante correo electrónico y SMS.

£

mi

| Mis detos                                                                                                    | Mi centro Asepeyo                                                                                                    | Mis coberturas Cambiar contraseña                                                                                                    | Configurar alertas                                         |
|----------------------------------------------------------------------------------------------------|----------------------------------------------------------------------------------------------------|----------------------------------------------------------------------------------------------------|------------------------------------------------------------|
| Datos persor                                                                                                    | ales                                                                                                    |                                                                                                    |                                                            |
| <b>ini</b>                                                                                                    | Nombre  PRUEBAS ESTEBAAPE PASCUAL                                                                                                    | DNI<br>29201996-T                                                                                                    | Fecha de nacimiento                                        |
|                                                                                                    | Sexo 😋 Mujer                                                                                                    | Nacionalidad<br>😥 España                                                                                                    | Idiama 🗬 Castellano                                        |
|                                                                                                    | ¿Cómo contactamos contigo?                                                                                                    | BAN<br>€ E55730250006292142006321                                                                                                    |                                                            |
| 1 Datos de contacto                                                                                                    |                                                                                                    |                                                                                                    |                                                            |
| B Direction<br>Too de vio pública<br>Paso                                                                                                    | Nombre de via públic<br>UNIVERSAL                                                                                                    | a Nomero Bis Escal<br>1                                                                                                    | era: Piso Puerta<br>BJ 2                                   |
| accidente BARCELONA                                                                                                    | Código postal<br>08019                                                                                                    | Provincia                                                                                                    | Pois<br>España                                             |
| Telétero fijo<br>932 221 199                                                                                                    | Telátono móvil<br>630 474 866                                                                                                    | eHall asjef@costelse.com                                                                                                    |                                                            |
| Ponte en contecto con nosot                                                                                                    | os si quieres soliciter algún cambio en tus datos persono                                                                                                    | les.                                                                                                    | Editar<br>Solicitar                                        |
|                                                                                                    |                                                                                                    |                                                                                                    | ×                                                          |
| Eá S<br>Ponte en                                                                                                    | colicitar cambio de información<br>contacto con nosotros si quieres solicitar algún cambio en tu                                                                                                    | is datos personales.                                                                                                    |                                                            |
| <u>■</u> 55                                                                                                    | ef⊕costaisa.com                                                                                                    |                                                                                                    |                                                            |
|                                                                                                    | ole.                                                                                                    |                                                                                                    |                                                            |
| La vote<br>Secondaria<br>Maria de la constancia<br>Maria de la constancia<br>Mar | idad y/o corrección de estos detos es bajo tu responsabilidad. El<br>citiados per á vultizados por Axepero para notificarte formalmete<br>tinos por el Sarvico de Atanción al Usuario que se encegerá de l<br>e a fu solicitud. | tratamiento de estos datos puede tener repercusiones en el ámbito legal y/o<br>el estado de las gestiones evaluzidas y otros aspectos relevantes. La inform<br>os gestiones necesantes y de remitirito a través de la directión electrónica inc | reconómico. Los<br>lación facilitada<br>Kicada la oportuna |

📕 mi .

î 0

-

1

?

### AOV mi Asepevo Mi Perfil

#### atos

- ofrece la posibilidad de cambiar os no sensibles tales como:
  - Idioma
  - ¿Cómo contactamos contigo?
  - Dirección
  - Teléfonos
  - eMail

nodificación de estos dos últimos pos requiere de validación diante correo electrónico y SMS. uieres modificar el resto de datos, a "Solicitar" y tu petición será ndida por el Servicio de Atención al

64

£

mi

ر م ح

| nú ASEPEYO                     |                                                                                                    | AOV mi Ase                                                                                                    | epeyo Mi Per                                                                                                    | rfil                                            |                                                            |
|--------------------------------|----------------------------------------------------------------------------------------------------|----------------------------------------------------------------------------------------------------|----------------------------------------------------------------------------------------------------|-------------------------------------------------|------------------------------------------------------------|
|                                | Mi centro Asepeyo                                                                                                    |                                                                                                    |                                                                                                    |                                                 |                                                            |
| Mi perfil                      | Barcelona-Vía Augusta<br>Via Augusta, 18, 08006 BARCELONA                                                                                                    |                                                                                                    |                                                                                                    |                                                 |                                                            |
| Mi agenda                      | Detalle del centro<br>Teléfono<br>Sa 446.400                                                                                                    | eMoli<br>barcelona-vlaaugusta@asepeyo.es                                                                           | Director del centro  Mirela Mallarach Palos                                                                                          |                                                 |                                                            |
| 🖳 Alertəs                      | () Abierto ahora                                                                                                    | رکشته المومیر<br><b>Ubicación</b>                                                                                  | Mis coberturas                                                                                                    |                                                 |                                                            |
| Soliciter informe              |                                                                                                    |                                                                                                    | NF Empresa<br>G08215824 ASEPEYO MUTU                                                                                                 | UA COLABORADORA CON LA SS-151 08001739272801110 | Coloritura<br>Contingencia común / Accidente de<br>trabajo |
| Servicio atención al usuario   |                                                                                                    |                                                                                                    | 🖶 Cambiar contrascão                                                                                                    |                                                 |                                                            |
| Qué hacer en caso de accidente |                                                                                                    |                                                                                                    | Introduce la nueva contraseña<br>El cambio de contraseña también se aplicará para acceder a As                                       | srepeyo Officina Virtual                        |                                                            |
| Formación                      |                                                                                                    |                                                                                                    | 🚊 Contraseña actual 💍 N                                                                                                    | vueva contraseña                                | Cambiar                                                    |
|                                | Configurar alertas  Curves webs webs webs and a part  Curves webs webs and a part  Curves webs and a part  Curves webs and a part  Curves webs and a part  Curves webs and a part  Curves webs and a part  Curves webs and a part  Curves webs and a part  Curves webs and a part  Curves webs and a part  Curves webs and a part  Curves webs and a part  Curves webs and a part  Curves webs and a part  Curves and a part  Curves and a par | Ejercicio     fiburar HC     fiburar HC     fiburar HC     fiburar HC     fiburar HC     fiburar HC     fiburar HC | s de Rehabilitación<br>ex redinación palo<br>torio visita medica<br>ex redinación palo<br>fos atanción al usuario<br>exclusione palo |                                                 |                                                            |
|                                | Configurar horarios de las alertas     Horario de las alertas     Horario de las elertas     Horario de las eleveramens indúr las notificadores                                                                                                    | 50100 (29 m)                                                                                                    | Core and Core Core Core Core Core Core Core Core                                                                                     | Guarder                                         |                                                            |
|                                |                                                                                                    |                                                                                                    | Gu                                                                                                    | uardar                                          | (                                                          |

| AOV | mi / | Asepeyo | Mi agenda |
|-----|------|---------|-----------|
|-----|------|---------|-----------|

| OYZ                 |            |     | A   | ע  | m         | AS  | epe | eyo | ivii a | ge    | inda                          |  |
|---------------------|------------|-----|-----|----|-----------|-----|-----|-----|--------|-------|-------------------------------|--|
|                     |            |     |     |    |           |     |     |     |        |       |                               |  |
|                     | Mi ager    | nda |     |    |           |     |     |     |        |       |                               |  |
|                     | Calendario |     |     |    |           |     |     |     |        | Próx  | xima cita                     |  |
|                     |            | Lun | Mar | M  | arzo 2019 | Vie | 540 | Dom |        |       | 2                             |  |
|                     |            | 25  | 26  | 27 | 2.6       | 1   | 2   | 3   |        |       | abril 2019                    |  |
|                     |            | 4   | 5   | 6  | 7         | 8   | 9   | 10  |        | 10.30 | Visita Sucesiva (Trma)        |  |
| me                  |            | 11  | 12  | 13 | 14        | 15  | 16  | 17  |        |       | Centro Pruebas C.A. Asepayo 7 |  |
|                     |            | 18  | 19  | 20 | 21        | 22  | 23  | 24  |        |       |                               |  |
| ción al usuario     |            | 25  | 26  | 27 | 28        | 29  | 30  | 31  |        |       |                               |  |
|                     |            | 1   | 2   | 3  | - 4       | 5   | 6   | 7   |        |       |                               |  |
| n caso de accidente |            |     |     |    |           |     |     |     |        |       |                               |  |

Formación

📕 mi

î 0

1

?

ے م

| AOV mi | Asepeyo | Alertas |
|--------|---------|---------|
|--------|---------|---------|

📕 mi ASEPEYO

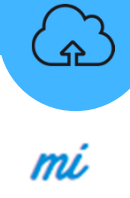

|   |                                | m                                                                                                    |
|---|--------------------------------|----------------------------------------------------------------------------------------------------|
| ĥ | Inicio                         |                                                                                                    |
| 0 | Mi perfil                      |                                                                                                    |
|   | tiir agenda                    | Alertas AOV Mi Asepeyo                                                                                                    |
|   | Alertes                        | Recordatorio de visite en 1h     O     O     Disponibilidad de Estudio por la                                                                                                    |
| 1 | Soliciter informe              | Recordatorio visita medica     Imagen     Cambio de estado de la                                                                                                    |
| P | Servicio atención al usuario   | <ul> <li>documentación anexada</li> <li>Abono de la prestación</li> </ul>                                                                                                    |
| ? | Qué hacer en caso de accidente | <ul> <li>Disponibilidad de informes solicitad</li> <li>Nuevos vídeos de rebabilitación</li> </ul>                                                                                            |
|   | Formación                      | <ul> <li>Recordatorio visita médica</li> <li>Cambio de estado en las solicitudes<br/>atención del servicio de atención al<br/>usuario</li> <li>Notificaciones relacionadas con la</li> </ul> |
|   |                                | solicitud de pago directo                                                                                                    |
|   |                                |                                                                                                    |
|   |                                |                                                                                                    |
|   |                                |                                                                                                    |

| AOV | mi A | sepeyo | Solicitar | informe |
|-----|------|--------|-----------|---------|
|     |      |        |           |         |

| 📕 mź ASEPEYO                     | AUV mi Asepeyo Solicitar Informe                                                                                                    | mi                 |
|----------------------------------|----------------------------------------------------------------------------------------------------|--------------------|
| nicio                            |                                                                                                    | nu                 |
| Ø Mi perfil                      |                                                                                                    |                    |
| 📅 Mi agenda                      | Solicitar Informe                                                                                                    |                    |
| A Mertos                         | Los informes de más de 5 eños de antigüedad, no están disponibles de manere inmediate. Si los necesitas, indicenos la fecha, el motivo, etc. de la asistencia recibida. Cuendo dispongamos de la |                    |
| Soliciter informe                | documentación, le lo comunicaremos mediante una alerta.<br>Introduce en el cuesto Observaciones un maximo de 500 caracteras.<br>Para enviar la solicitud puise Enviar                            |                    |
| Servicio atención al usuario     | Observaciones                                                                                                    |                    |
| ? Qué hacer en caso de accidente |                                                                                                    |                    |
| 🖸 Formación                      |                                                                                                    |                    |
|                                  | Envlar solicitud                                                                                                    |                    |
|                                  |                                                                                                    |                    |
|                                  | Solicitar informe                                                                                                    |                    |
|                                  | <ul> <li>Solicitudes de informe de<br/>antigüedad superior a 5 a</li> </ul>                                                                                                    | ecasos con<br>años |
|                                  |                                                                                                    |                    |

#### £ AOV mi Asepeyo Servicio de Atención al Usuario 📑 mi ASEPEYO mi nicio Mi perfil 🛅 Mi agenda 9 😑 🌍 Tus datos de contacto 🖄 Alertas 1 FRANK 617 fventura: Emprese / Solicitor Informe L'EMPRESA 1 **1** Descuesta de Solicitur Servicio atención al usuario Servicio atención al usuario Descripción Formulario de contacto Qué hacer en caso de accidente Enviar solicitud Formación

#### AOV mi Asepeyo Qué hacer en caso de accidente 📑 mi ASEPEYO mi nicio El día del accidente Mi perfil 🛅 Mi agenda 🖄 Alertas 🖉 Solicitar informe Convicio atencion el comario El día del accidente Notifica el accidente a tu empresa ... Qué hacer en caso de accidente y Formación El día del accidente Acude a tu centro Asepeyo más próximo ... Solicita a tu empresa que envie el volante de asistencia

...

分

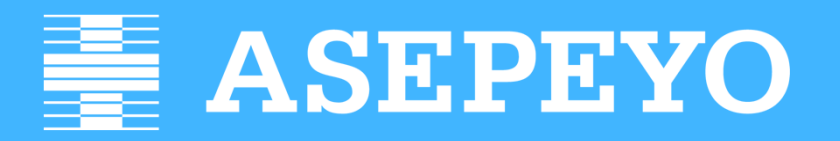

Mutua Colaboradora con la Seguridad Social nº 151